# HANDBUCH

# **BvLArchivio**®

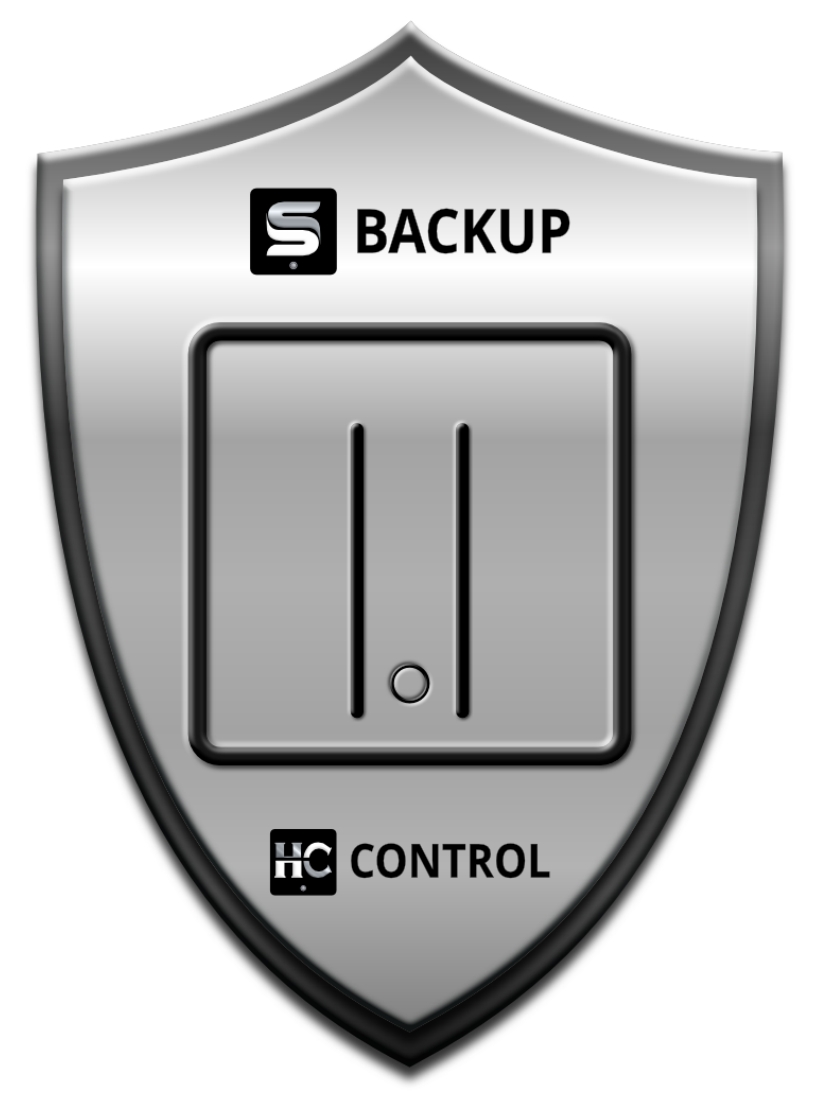

Schützt Sie vor RANSOMWARE und DATENVERLUST Ihr Backup mit automatischer Dateiversionierung.

## Inhaltsverzeichnis

|                              | _   |
|------------------------------|-----|
| Willkommen                   | 3   |
| Lizenzvereinbarung           | . 4 |
| Installation                 | 5   |
| Testversion / Vollversion    | 6   |
| Konfiguration                | 6   |
| Bedienungsoberfläche         | 8   |
| Verzeichnisse / Ordner       | 10  |
| Kontrolldateien              | 13  |
| Datenbank                    | 14  |
| Überwachung                  | 15  |
| Manuelle Überwachung         | 16  |
| Automatische Überwachung     | 17  |
| Prozesse                     | 19  |
| BvLArchivio HC Suche         | 19  |
| Verbotene Zeichen            | 21  |
| S-Backup                     | 22  |
| Lieferumfang                 | 23  |
| Installation                 | 24  |
| IP-Adressen                  | 25  |
| Wiederherstellung / Recovery | 26  |
| Finzelne Dateien             | 27  |
| Verzeichnise                 | 28  |
| Zeiträume / Zeitmaschine     | 34  |
| Nächtliche Revision          | 39  |
| Backun-Datennlatte wechseln  | 40  |
| Offline Datennlatte          | 42  |
| Üher uns                     | 43  |
| Hotline                      | 44  |
|                              |     |

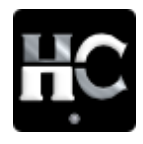

## 

## WILLKOMMEN

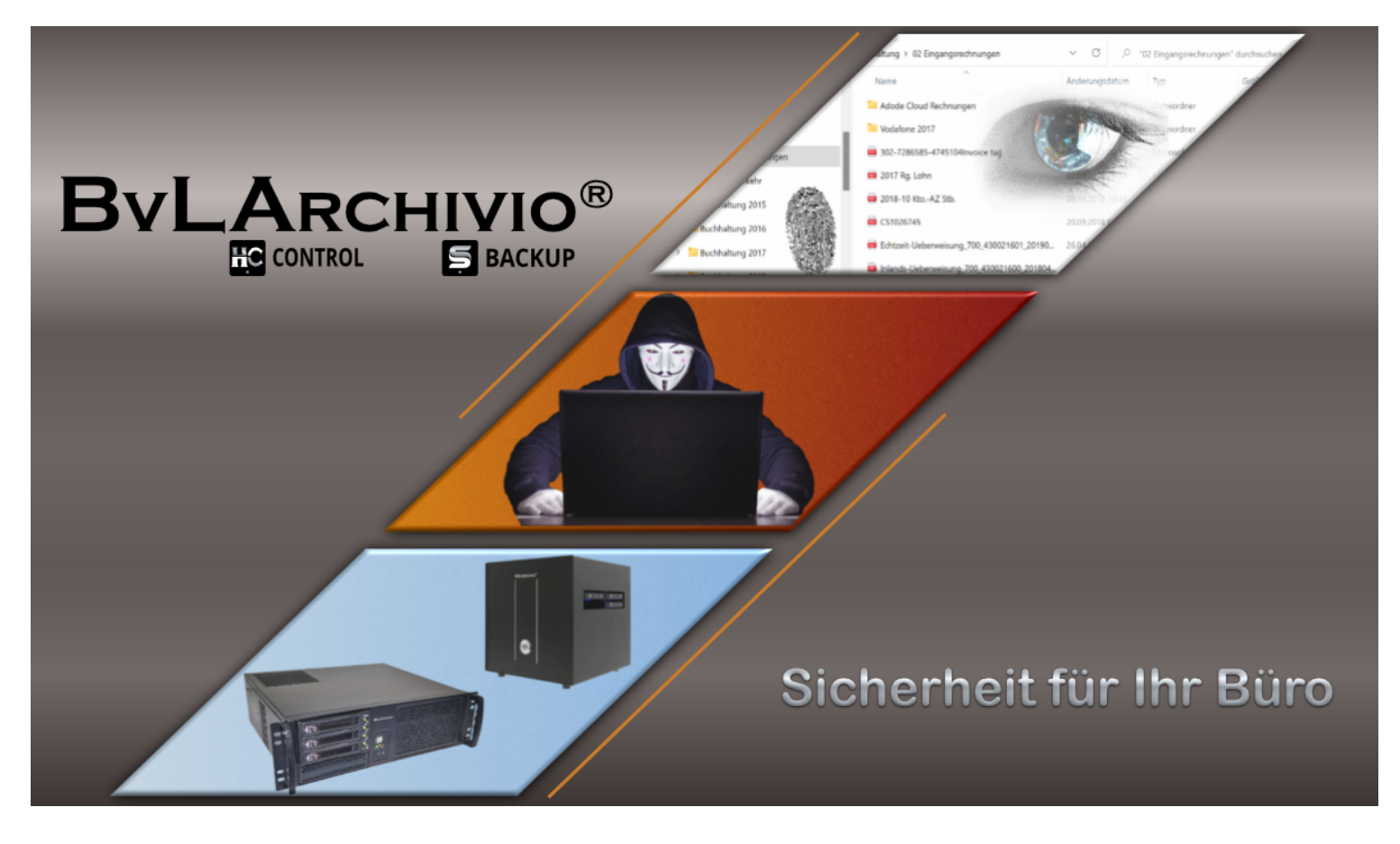

www.S-Backup.de

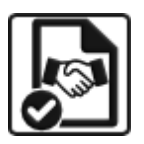

#### ENDBENUTZER-LIZENZVEREINBARUNG

Bevor Sie die Software installieren oder nutzen, müssen Sie diese Lizenzvereinbarung lesen und ihr zustimmen. Personen, welche die Software im Namen eines Unternehmens erwerben, müssen über die ausreichende Vertretungsbefugnis des von ihnen vertretenen Unternehmens verfügen. Die vorliegende Vereinbarung gilt als von Ihnen anerkannt, wenn Sie das Programm installieren und/oder ausführen. BvL.com GmbH, deutsche Gesellschaft mit beschränkter Haftung, mit Firmensitz in Berlin (Deutschland), Müllerstr. 138d, erteilt Nutzern eine nicht exklusive und nicht übertragbare Lizenz (nachfolgend Lizenz) zur Nutzung ihrer Software mit der Bezeichnung BvLArchivio\_HC.exe.

#### Zweck und technische Anforderungen

Sobald Sie das Programm ausführen, akzeptieren Sie implizit die zugehörigen Allgemeinen Geschäftsbedingungen, dass Sie über BvLArchivio-Hashcontrol informiert sind und es auf eigene Haftung verwenden. BvL behält sich das Recht vor, diese Softwarelizenz sowie alle zugehörigen Referenzdokumente regelmäßig zu aktualisieren.

#### Urheberrecht

BvL ist alleiniger Inhaber des Urheberrechts von BvLArchivio\_HC.exe. Diese Vereinbarung ist eine Lizenz, um BvLArchivio\_HC.exe zu benutzen und beinhaltet keine Übertragung des Eigentums der zugehörigen Rechte. Sie dürfen BvLArchivio\_HC mithilfe aktueller oder zukünftiger Technologie weder ändern, umarbeiten, trennen noch dekompilieren. Ein Verstoß gegen eine der allgemeinen Geschäftsbedingungen dieser Lizenz wird als Verstoß gegen diesen Vertrag bewertet.

#### Gewährleistung und Haftung

Sie verwenden BvLArchivio\_HC gemäß den vorliegenden allgemeinen Geschäftsbedingungen. BvL haftet nicht für Schäden, die auf eine Verwendung des Programms zurückzuführen sind. Mit Ausnahme der gesetzlichen Verbraucherschutzbestimmungen befreien Sie BvL von jeder Haftung für Schäden aufgrund nicht ordnungsgemäßer Ausführung des Programms oder einer Fehlfunktion des Programms, die sich aus der Art der Verwendung oder zum Zeitpunkt der Installation ergeben. Der genannte Haftungsausschluss gilt auch für die Mitarbeiter und die Führungskräfte von BvL. BvL empfiehlt allen Nutzern die Installation und Verwendung zunächst auf einem identischen Testsystem auszuführen. BvL gibt keine Garantie auf Verfügbarkeit, Fortführung und fehlerfreie Funktion des Programms. Aus diesem Grund schließt diese Garantie im Rahmen der geltenden Gesetze alle Schäden aus, die sich aus einer fehlenden Verfügbarkeit oder einer nicht kontinuierlichen Funktion des Programms sowie aller damit verbundenen Dienstleistungen ergeben. BvL übernimmt keine Haftung für unvorhersehbare Umstände oder höhere Gewalt. Ebenso ist BvL für Umstände außerhalb seines Einflussbereiches wie zum Beispiel Viren und Interferenzen mit Drittprodukten nicht haftbar zu machen. BvL haftet nicht für die Rechte am geistigen Eigentum, Vertriebsrechte, Integrität, Qualität und Ausführung der mit dem Programm verbundenen Software.

#### Laufzeit der Vereinbarung

Die Dauer dieser Vereinbarung beginnt nach Ihrer Einverständniserklärung. BvL hat das Recht, diese Vereinbarung nach eigenem Ermessen ganz oder teilweise, jederzeit, aus beliebigem Grunde und ohne Vorankündigungen oder Haftung zu beschränken, auszusetzen oder zu beenden. Diese Vereinbarung und somit die Lizenz enden, sobald Sie gegen eine der darin enthaltenen allgemeinen Geschäftsbedingungen verstoßen. Bei Ablauf dieser Vereinbarung müssen Sie alle Kopien und die Installation von BvLArchivio\_HC löschen, die sich zu diesem Zeitpunkt in Ihrem Besitz befinden.

#### Anzuwendendes Recht und Gerichtsstand

Diese Softwarelizenz und die Ausführung des Programms BvLArchivio\_HC.exe unterliegen deutschem Recht. Bei sämtlichen Streitfällen, die sich aus dieser Softwarelizenz oder der Ausführung des Programms ergeben, wenden sich die Parteien an die Gerichte der Stadt Berlin (Deutschland).

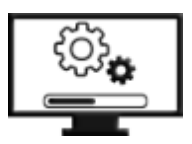

#### **INSTALLATION**

| 1. | <ul> <li>Erstellen Sie ein beliebiges Verzeichnis auf Ihrem Arbeitsplatz oder Server.</li> </ul>                                                                                                    |
|----|----------------------------------------------------------------------------------------------------|
|    | <ul> <li>Achten Sie darauf, dass keine Leerzeichen im Verzeichnisnamen verwendet werden.</li> </ul>                                                                                                    |
| 2. | Entpacken Sie die ZIP-Datei.                                                                                                    |
|    | Kopieren Sie alle Dateien aus der ZIP-Datei in Ihr neues Verzeichnis.                                                                                                    |
| 3. | Führen Sie jetzt einmalig im Verzeichnis die Datei setup.exe aus. Es werden die Datenbanktreiber installiert.                                                                                                    |
| 4. | In Ihrem Verzeichnis tragen Sie in der Datei Lizenz.txt Ihre persönlichen Angaben ein. Eine E-<br>Mailadresse muss in jedem Fall eingetragen werden, ansonsten kann die automatische<br>Benachrichtigung nicht erfolgreich durchgeführt werden. Für eine spätere Vollversion müssen alle<br>Angaben gemacht werden. |
|    | Beispiel Inhalt einer Lizenzdatei:                                                                                                    |
|    | <company>BvL.com GmbH</company>                                                                                                    |
|    | <name>Ralph von Loesch</name>                                                                                                    |
|    | <street>Müllerstr. 138d</street>                                                                                                    |
|    | <postcode>13353</postcode>                                                                                                    |
|    | <city>Berlin</city>                                                                                                    |
|    | <email-recipient>office@BvL.com</email-recipient>                                                                                                    |
|    | <lizenz>test</lizenz>                                                                                                    |
|    | (Ergänzen Sie den blauen Text mit Ihren persönlichen Daten)                                                                                                    |
| 5. | Die Testversion ist erfolgreich installiert.<br>Mit der Testversion werden immer nur maximal 100 Dateien pro Überwachungsprozess<br>überwacht.                                                                                                    |
| 6. | Conden Sie Ibre Detei Lizenz tut und Ibre Beetellung en Service @But Archivie com eder en Ibren                                                                                                    |

Senden Sie Ihre Datei Lizenz.txt und Ihre Bestellung an <u>Service@BvLArchivio.com</u> oder an Ihren Vertriebspartner. Anschließend erhalten Sie Ihre gültige Lizenzdatei Lizenz.txt zurück, die Sie nur noch in Ihr Verzeichnis zurückkopieren müssen. Anschließend ist eine Überwachung mit unbegrenzter Dateimenge möglich.

## \* Nachträgliche Änderungen an der Lizenzdatei sind nicht mehr zulässig!

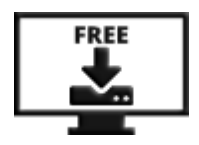

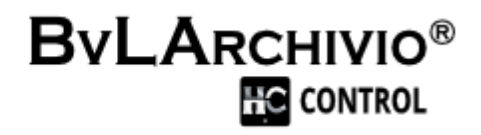

#### **TESTVERSION**

Bevor Sie die Software installieren oder nutzen, müssen Sie die Lizenzvereinbarung lesen und ihr zustimmen. Laden Sie sich die offizielle Testversion hier herunter:

www.S-Backup.de

Mit der Testversion können immer nur **maximal 100 Dateien** pro Prozess überwacht werden (insgesamt stehen 8 Prozess zur Verfügung).

Sie müssen auf einem Arbeitsplatz oder Server immer zuerst die Testversion installieren und das Programm ausführen und testen. Mit dem Test ist gewährleistet, dass das Programm einwandfrei auf Ihrem Rechner arbeitet.

Eine Lizenz ist gültig für einen User an einem Arbeitsplatz oder für einen Admin an einem Server.

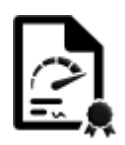

## VOLLVERSION

| BvLHashcontrol × +                                                            |                                  | - 0 X                                                |
|-------------------------------------------------------------------------------|----------------------------------|------------------------------------------------------|
| 🕀 Neu - 👗 🗘 🗋                                                                 |                                  |                                                      |
| $\leftarrow$ $\rightarrow$ $\checkmark$ $\uparrow$ $\blacksquare$ « Wi > BvLH | ✓ C Q BvLHashcontrol durchsuchen |                                                      |
| Archivio1                                                                     | Typ: BVL-Datei                   | Änderungsdatum: 13.11.2022 21:07<br>Größe: 12 Bytes  |
| > BvL_Target                                                                  | Typ: BVL-Datei                   | Änderungsdatum: 13.11.2022 21:06<br>Größe: 3 Bytes   |
| BvLArchivio                                                                   | Lizenz.dbf<br>Typ: DBF-Datei     | Änderungsdatum: 28.06.2022 15:45<br>Größe: 192 Bytes |
| GETBACK                                                                       | Lizenz.txt                       | Änderungsdatum: 11.10.2022 11:06<br>Größe: 390 Bytes |
| Leeredbfs                                                                     | ordner_1.cdx<br>Typ: CDX-Datei   | Änderungsdatum: 14.11.2022 14:34<br>Größe: 17,5 KB   |
| > Drivers                                                                     | ordner_1.DBF<br>Typ: DBF-Datei   | Änderungsdatum: 14.11.2022 14:34<br>Größe: 8,32 KB   |
| 46 Elemente 1 Element ausgewählt (390 Bytes)                                  |                                  |                                                      |

Für den Wechsel von der Testversion zur Vollversion senden Sie dazu Ihre Datei Lizenz.txt und Ihre Bestellung an Service@BvLArchivio.com oder an Ihren Vertriebspartner.

Anschließend erhalten Sie Ihre gültige Lizenzdatei Lizenz.txt zurück, die Sie nur noch in Ihr Verzeichnis zurückkopieren müssen.

Anschließend ist eine Überwachung mit unbegrenzter Dateimenge möglich.

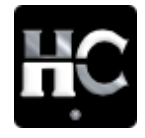

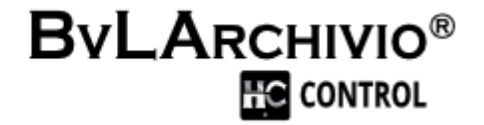

## KONFIGURATION

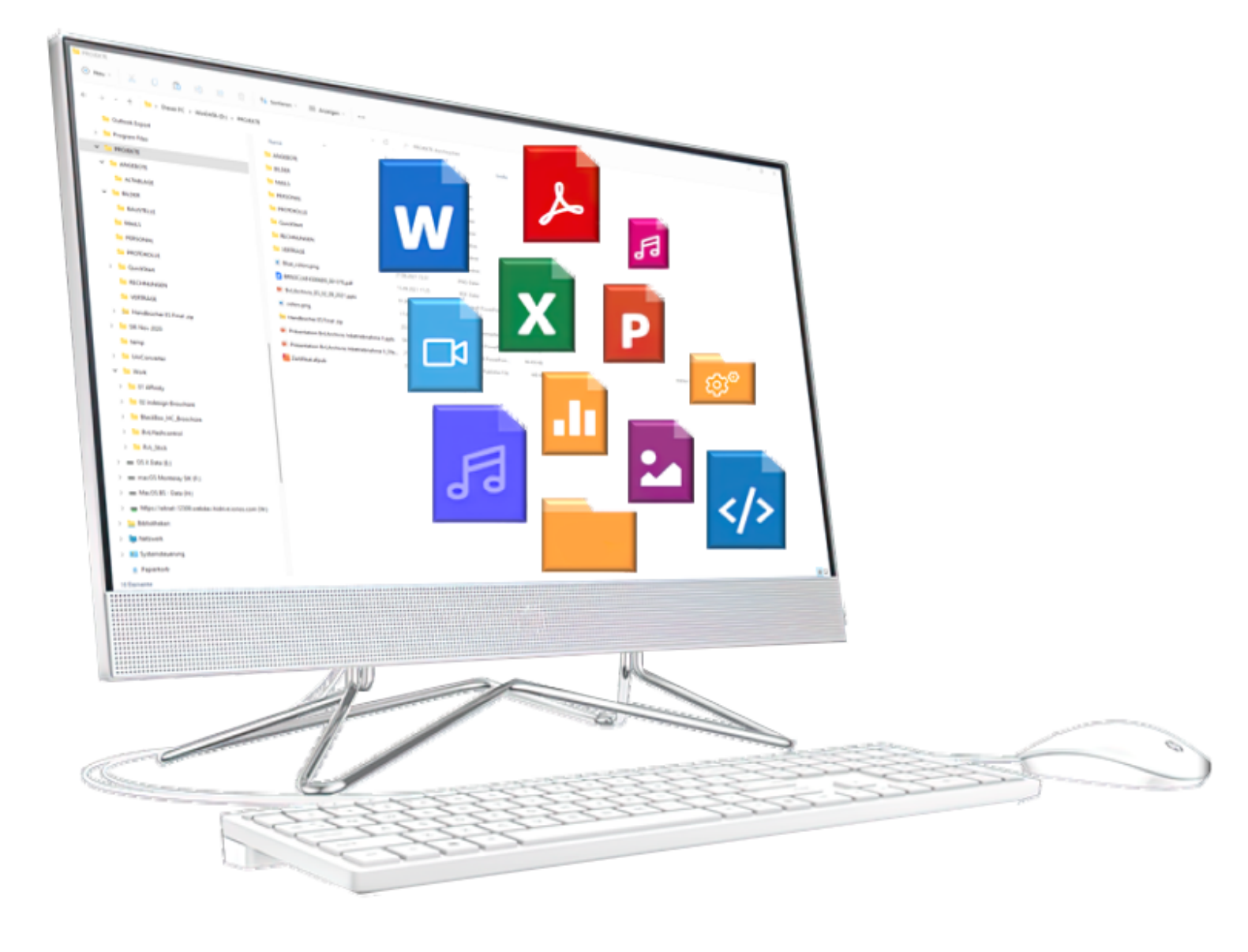

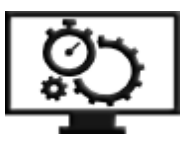

## PROGRAMMOBERFLÄCHE

Starten Sie in Ihrem Verzeichnis das Programm BvLArchivio\_HC.exe.

| BvLArchivio Ha    | shcontrol                                                                                               |                                            |           |  |  |  |  |
|-------------------|----------------------------------------------------------------------------------------------------|--------------------------------------------|-----------|--|--|--|--|
|                   | Hashcontrol                                                                                             | Konfiguration                              | 10 🙎      |  |  |  |  |
| C:\BVLHASHCONTROL |                                                                                                    |                                            |           |  |  |  |  |
| 1                 | Verzeichnisse                                                                                           | <b>3</b>                                   | 18 seb en |  |  |  |  |
| 2                 | Dateien                                                                                                 | Datenbanken                                | loschen   |  |  |  |  |
| 1                 | EXIT                                                                                                    | <b>4</b><br>Datenbank re                   | parieren  |  |  |  |  |
|                   | C. Realium Conver Konfiguration                                                                         |                                            |           |  |  |  |  |
|                   |                                                                                                    | Ronngulation                               |           |  |  |  |  |
|                   | Wenn Sie einen S-Backup Server besitze                                                                  | en, tragen Sie hier die 6. IP-Adresse ein. |           |  |  |  |  |
| 5                 | 5                                                                                                    |                                            |           |  |  |  |  |
| In we             | In welchem Raum (1-5) des S-Backup Server sollen die Daten des jeweiligen Prozesses gespeichert werden. |                                            |           |  |  |  |  |
| 6                 |                                                                                                    |                                            |           |  |  |  |  |
|                   | Filemonitoring starten                                                                                  |                                            |           |  |  |  |  |
|                   | Starten Sie hier einen oder m                                                                           | ehrere Hashcontrol-Prozesse.               |           |  |  |  |  |
| 7                 | Start 1 Start 2 Start 3 Start 4                                                                         | Start 5 Start 6 Start 7 St                 | art 8     |  |  |  |  |
|                   | Tragen Sie 0-23 Uhr ein, um zu bestimmen,                                                               | wann die Überwachung täglich starten s     | oll.      |  |  |  |  |
| 8                 | 13                                                                                                    |                                            |           |  |  |  |  |
| 9                 | Automatische Überwachur                                                                                 | ng aller Prozesse start                    | enl       |  |  |  |  |

#### KONFIGURATIONSFENSTER

| 1 | Datenbank Verzeichnis aufrufen                                                                                                    |
|---|----------------------------------------------------------------------------------------------------|
|   | Liste aller Verzeichnisse in allen Überwachungsprozessen anzeigen                                                                                    |
|   | <ul> <li>Verzeichnisse aus der Uberwachung hinzufügen oder entfernen</li> <li>Wiederberstellungsdateien für den S-Backun Server erstellen</li> </ul> |
|   |                                                                                                    |
| 2 | Datenbank Dateien                                                                                                    |
|   | Liste aller Dateien aus allen Überwachungsprozessen anzeigen                                                                                         |
|   | Dateiname suchen     Dubletten finden                                                                                                    |
|   |                                                                                                    |
| 3 | Datenbanken löschen                                                                                                    |
|   | Iöschen Sie die Datenbank mit allen Dateinamen                                                                                                    |
|   | Ioschen Sie die Datenbank mit allen Verzeichniseinträgen                                                                                             |
|   |                                                                                                    |
| 4 | Datenbank reparieren                                                                                                    |
|   | <ul> <li>Erstellen Sie einen neuen Index aller Datenbanken, falls dieser defekt ist</li> </ul>                                                       |
|   |                                                                                                    |
| 5 | IP-Adresse von Ihrem S-Backup Server                                                                                                    |
|   | • Verfügen Sie über einen S-Backup Server, tragen Sie hier die 6. IP-Adressen ein, z. B. 192.168.1.106                                               |
|   |                                                                                                    |
| 6 | Räume S-Backup Server                                                                                                    |
|   | <ul> <li>Tragen Sie für jeden der 8 Überwachungsprozesse eine Raumnummer (1-5) ein</li> </ul>                                                        |
|   | Sie können für jeden Überwachungsprozess bestimmen, in welchem Raum auf dem S-Backup Server die                                                      |
|   | Daten gespeichert werden sollen                                                                                                    |
|   |                                                                                                    |
| 7 | Manueller Start                                                                                                    |
|   | Überwachungsprozesse starten, klicken Sie auf einen Prozess und starten Sie die Überwachung                                                          |
|   |                                                                                                    |
| 8 | Tragen Sie eine volle Stunde (0-23 Uhr) ein.                                                                                                    |
|   | • Tragen Sie ein, zu welcher Uhrzeit der jeweilige Überwachungsprozess automatisch starten soll                                                      |
|   |                                                                                                    |
|   |                                                                                                    |

- 9 Automatische Überwachung starten
  - die automatische Überwachung wird gestartet und startet alle Prozesse zur angegeben Zeit
- **10** Ausführliche Hilfe / Handbuch
- 11 Das Programm verlassen und schließen

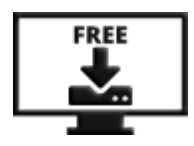

## VERZEICHNISSE EINTRAGEN

Starten Sie in Ihrem Verzeichnis das Programm BvLArchivio\_HC.exe.

|           | GETBACK                                         | Änderungsdatum: 05.10.2022 12:57                                |
|-----------|-------------------------------------------------|-----------------------------------------------------------------|
|           | Leeredbfs                                       | Änderungsdatum: 25.09.2022 16:59                                |
| -         | RNVL                                            | Änderungsdatum: 04.11.2022 17:21                                |
| <b>y</b>  | AUTOMATIC_HC.exe<br>Typ: Anwendung              | Änderungsdatum: 28.10.2022 11:00<br>Größe: 89,7 KB              |
|           | Bedienungsanleitung.pdf                         | Änderungsdatum: <b>05.10.2022 16:08</b><br>Größe: <b>100 KB</b> |
| • 🦻       | bvlarchivio_hc.exe<br>Typ: Anwendung            | Änderungsdatum: 28.10.2022 11:00<br>Größe: 61,4 KB              |
| \$        | BvLHash1-8_START.bat<br>Typ: Windows-Batchdatei | Änderungsdatum: 09.07.2022 13:53<br>Größe: 488 Bytes            |
| <b>by</b> | bvlhash1control.exe<br>Typ: Anwendung           | Änderungsdatum: 28.10.2022 10:59<br>Größe: 96,4 KB              |
| 1         | BvLHash1Raum.BvL<br>Typ: BVL-Datei              | Änderungsdatum: 12.10.2022 22:09<br>Größe: 1 Bytes              |
| >         | bvlhash2control.exe<br>Typ: Anwendung           | Änderungsdatum: 28.10.2022 10:59<br>Größe: 94,6 KB              |

Bestimmen Sie jetzt, welche Verzeichnisse überwacht werden sollen. Klicken Sie dazu auf den Button Verzeichnisse 1.

| BvLArchivio Hashcontrol                                                         |                                            |  |  |  |  |  |
|---------------------------------------------------------------------------------|--------------------------------------------|--|--|--|--|--|
| Hashcontrol Konfiguration                                                       |                                            |  |  |  |  |  |
| C:\BVLHASHCONTROL                                                               |                                            |  |  |  |  |  |
| 1 Verzeichnisse                                                                 | Datanbankan lässban                        |  |  |  |  |  |
| Dateien                                                                         | Datenbanken löschen                        |  |  |  |  |  |
|                                                                                 |                                            |  |  |  |  |  |
| EXIT                                                                            | Datenbank reparieren                       |  |  |  |  |  |
|                                                                                 |                                            |  |  |  |  |  |
| S-Backup Server Konfiguration                                                   |                                            |  |  |  |  |  |
| Wenn Sie einen S-Backup Server besitzen, tragen Sie hier die 6. IP-Adresse ein. |                                            |  |  |  |  |  |
|                                                                                 |                                            |  |  |  |  |  |
| In welchem Raum (1-5) des S-Backup Server sollen die Daten de                   | s jeweiligen Prozesses gespeichert werden. |  |  |  |  |  |
|                                                                                 |                                            |  |  |  |  |  |
| Filemonitoring s                                                                | Filemonitoring starten                     |  |  |  |  |  |
| Starten Sie hier einen oder mehrere Hashcontrol-Prozesse.                       |                                            |  |  |  |  |  |
| Start 1Start 2Start 3Start 4Start 5                                             | Start 6 Start 7 Start 8                    |  |  |  |  |  |
| Tragen Sie 0-23 Uhr ein, um zu bestimmen, wann die U                            | Überwachung täglich starten soll.          |  |  |  |  |  |
| 13                                                                              |                                            |  |  |  |  |  |
| Automatische Überwachung alle                                                   | er Prozesse starten                        |  |  |  |  |  |

#### 1. Konfigurieren Sie jetzt den ersten Überwachungsprozess:

Überwachungsprozess 1 (Monitoring-1). Drücken Sie die Taste F3 und wählen Sie ein erstes Verzeichnis aus, welches überwacht werden soll. Drücken Sie anschließend die Taste F3 erneut für ein weiteres Verzeichnis. Oder drücken Sie die Taste ESC um in den Überwachungsprozess 2 (Monitoring-2) zu gelangen, unabhängig davon, ob Sie ein Verzeichnis hinzugefügt haben oder nicht.

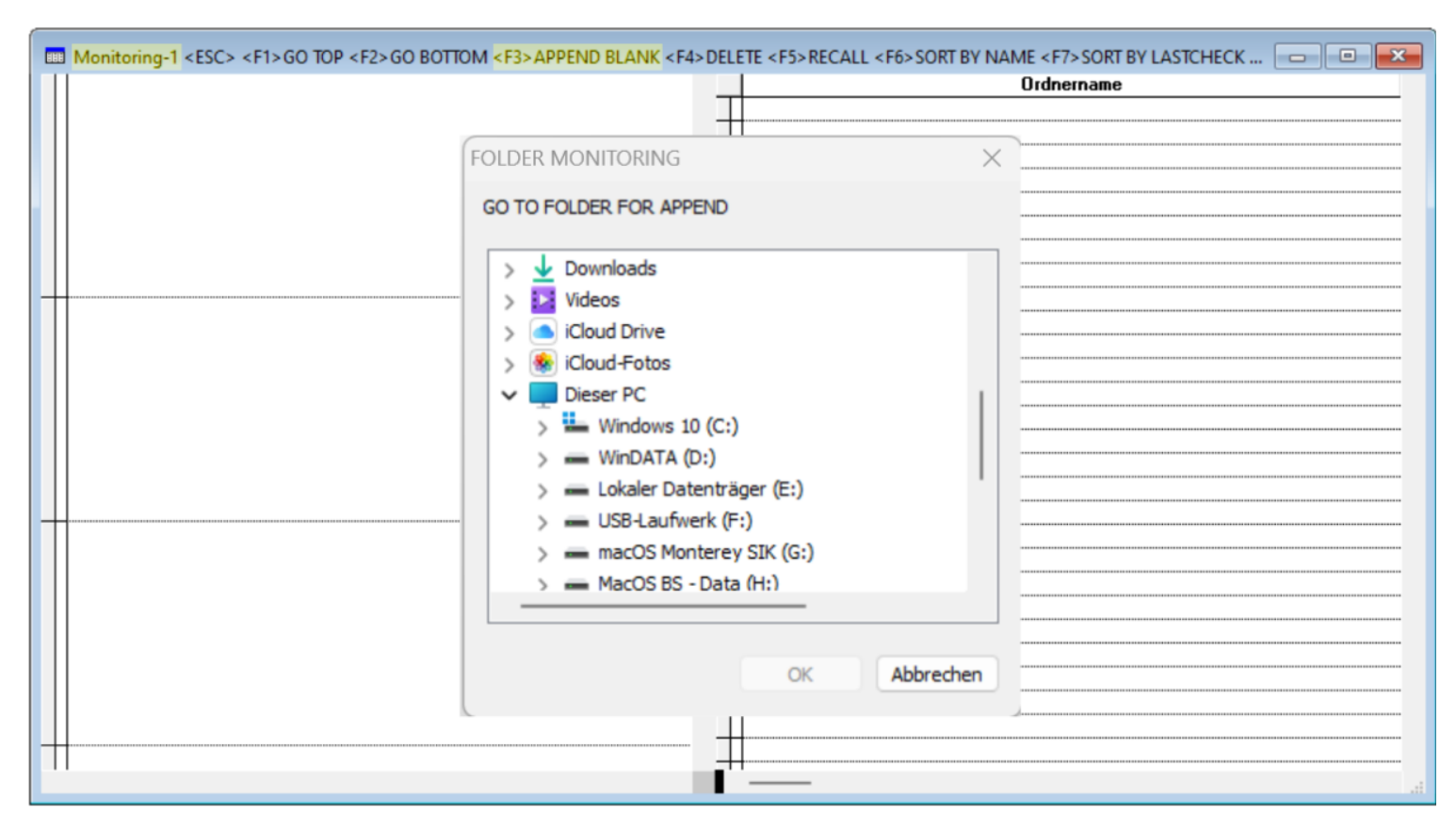

#### 2. Konfigurieren Sie jetzt die übrigen Überwachungsprozesse:

Konfigurieren Sie jetzt auf die gleiche Weise die Überwachungsprozesse 2 bis 8.

| HH | Monitoring-2 <esc> <f1>GO TOP <f2>GO BOTTOM <f3>APPEND BLANK <f4>DELETE <f5>RECALL <f6>SORT BY N</f6></f5></f4></f3></f2></f1></esc> | AME <f7> SORT BY LASTCHECK 🗖 🔲 💌</f7> |
|----|----------------------------------------------------------------------------------------------------|---------------------------------------|
|    |                                                                                                    | Ordnername                            |
|    |                                                                                                    |                                       |
|    |                                                                                                    |                                       |
|    | FOLDER MONITORING                                                                                                    |                                       |
|    | GO TO FOLDER FOR APPEND                                                                                                    |                                       |
|    |                                                                                                    |                                       |
|    | >TemporaryItems                                                                                                    |                                       |
| +  | Trashes                                                                                                    |                                       |
|    | 1 PROJEKTE                                                                                                    |                                       |
|    |                                                                                                    |                                       |
|    |                                                                                                    |                                       |
|    | MAILS                                                                                                    |                                       |
|    |                                                                                                    |                                       |
|    | PERSONAL                                                                                                    |                                       |
|    | PROTOKOLLE                                                                                                    |                                       |
| H  | > QuickStart                                                                                                    |                                       |
|    | RECHNUNGEN                                                                                                    |                                       |
|    | VERTRÄGE                                                                                                    |                                       |
|    |                                                                                                    |                                       |
|    |                                                                                                    |                                       |
|    | OK Abbrechen                                                                                                    |                                       |
|    |                                                                                                    |                                       |
|    |                                                                                                    |                                       |
| T  |                                                                                                    |                                       |
|    |                                                                                                    |                                       |

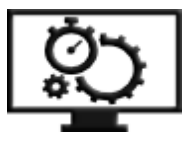

## KONTROLLDATEIEN HINZUFÜGEN

Stellen Sie dem Angreifer zusätzlich Fallen. In jedem Verzeichnis können Sie bis zu drei Kontrolldateien speichern, werden diese geändert oder gelöscht, werden Sie benachrichtigt. Ihre Kontrolldateien können jedes beliebige Format haben, sodass diese sich nicht zu den anderen Dateien in einem Verzeichnis groß unterscheiden. Sie haben die Option, Kontrolldateien für jedes überwachte Verzeichnis anzulegen. Werden Ihre Kontrolldateien verändert oder gelöscht, werden Sie per E-Mail benachrichtigt.

Kontrolldateien sind beliebige Dateien von Ihnen.

Dies werden von Ihnen oder einem Programm nicht geändert, bearbeitet oder gelöscht. Dateiname und Dateityp können beliebig sein und sollten den typischen Dateien in einem Verzeichnis entsprechen. Sie können bis zu drei verschiedene Kontrolldateien in einem Verzeichnis jeweils hinterlegen.

- 1. Kopieren Sie die Kontrolldateien ins überwachte Verzeichnis.
- 2. Tragen Sie den Namen der Kontrolldateien **1** links im entsprechenden Verzeichnis ein.

| -   |             |      |
|-----|-------------|------|
|     | D:\PBQJEKTE | -    |
| +   |             |      |
| +   |             |      |
| +   |             |      |
| -++ |             |      |
| +   |             |      |
| -+- |             |      |
| +   |             |      |
| +   |             |      |
| -+- |             |      |
| -+- |             |      |
| -+- |             |      |
| -+- |             |      |
| -+- |             |      |
| -+- |             |      |
| -+- |             |      |
|     |             |      |
|     |             |      |
|     |             |      |
|     |             |      |
|     |             |      |
|     |             |      |
|     |             |      |
|     |             | **** |
| +   |             |      |
| -   |             |      |
| +   |             |      |
| +   |             |      |
| _   |             |      |
|     |             |      |
|     |             |      |

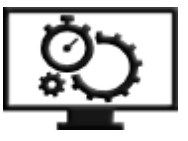

## **BvLArchivioHC DATENBANKEN WIEDERHERSTELLEN**

Verlieren Sie durch einen Angriff auch den Arbeitsplatz oder Server, auf dem Sie BvLArchivio HC installiert haben, können Sie Ihr gesamtes BvLArchivio HC Verzeichnis mit allen Datenbanken wiederherstellen. Das Programm selber laden Sie sich erneut herunter und installieren es wie beschrieben. Aus dem Administrationsbereich laden Sie sich die Datenbanken mit den Namen

**Dateien.CDX U** und Dateien.DBF **2**, sowie Dateien Ordner\_1 bis Ordner\_8 CDX **3** und DBF **4** herunter. Geben Sie dazu in der Suchzeile im Administrationsbereich HC ein, es werden Ihnen alle Sicherungen angezeigt. Sicherungen werden nach jeder Überwachung automatisch in den S-Backup Server übertragen. Sollten Sie auch

nicht mehr wissen, welche Daten in welchen Räumen gesichert worden sind, lesen Sie die Information <sup>5</sup> in der angezeigten Liste aus. Geben Sie dazu im Suchfeld wie folgt ein: HC

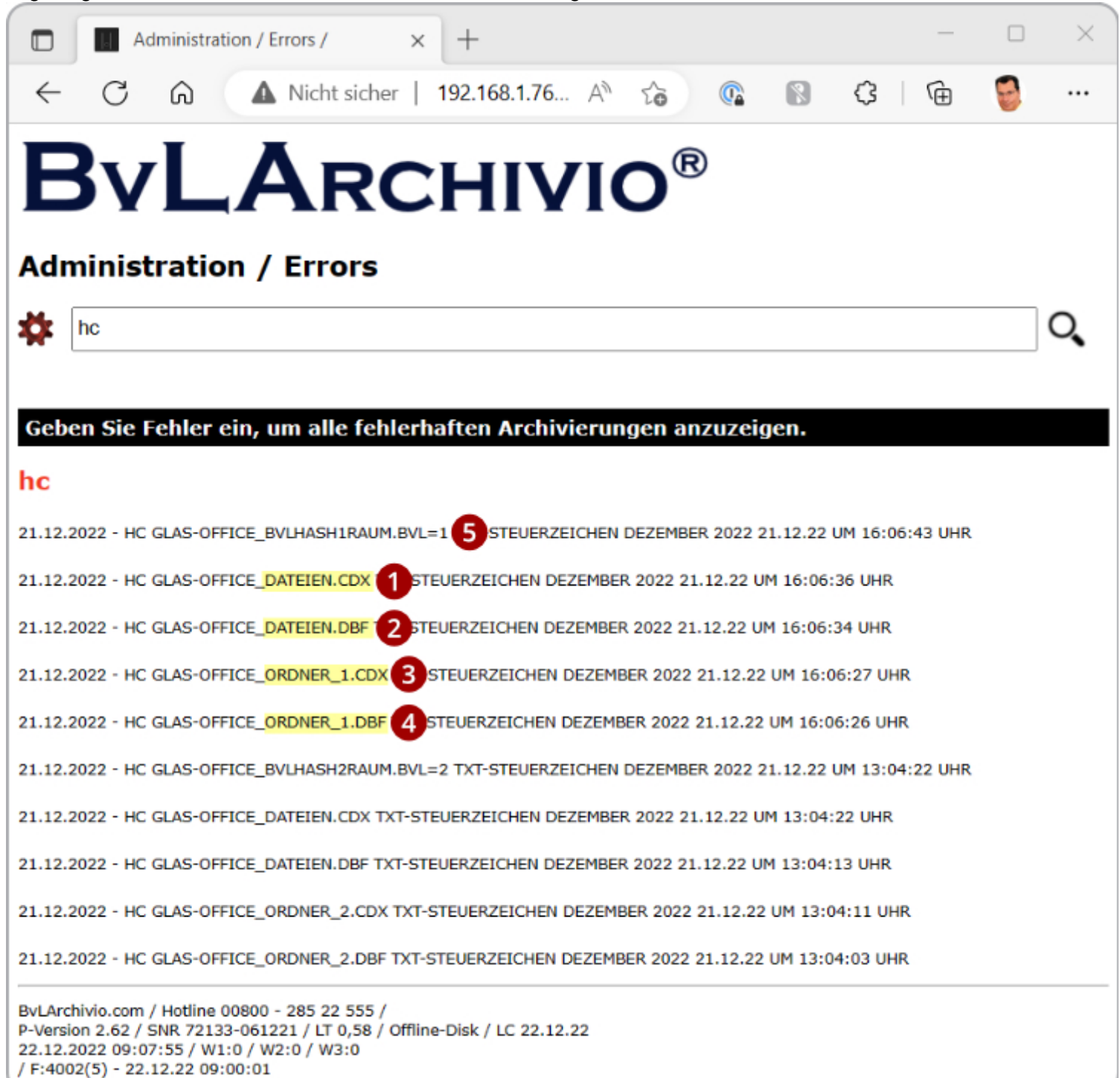

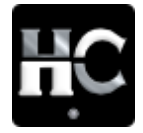

## ÜBERWACHUNG

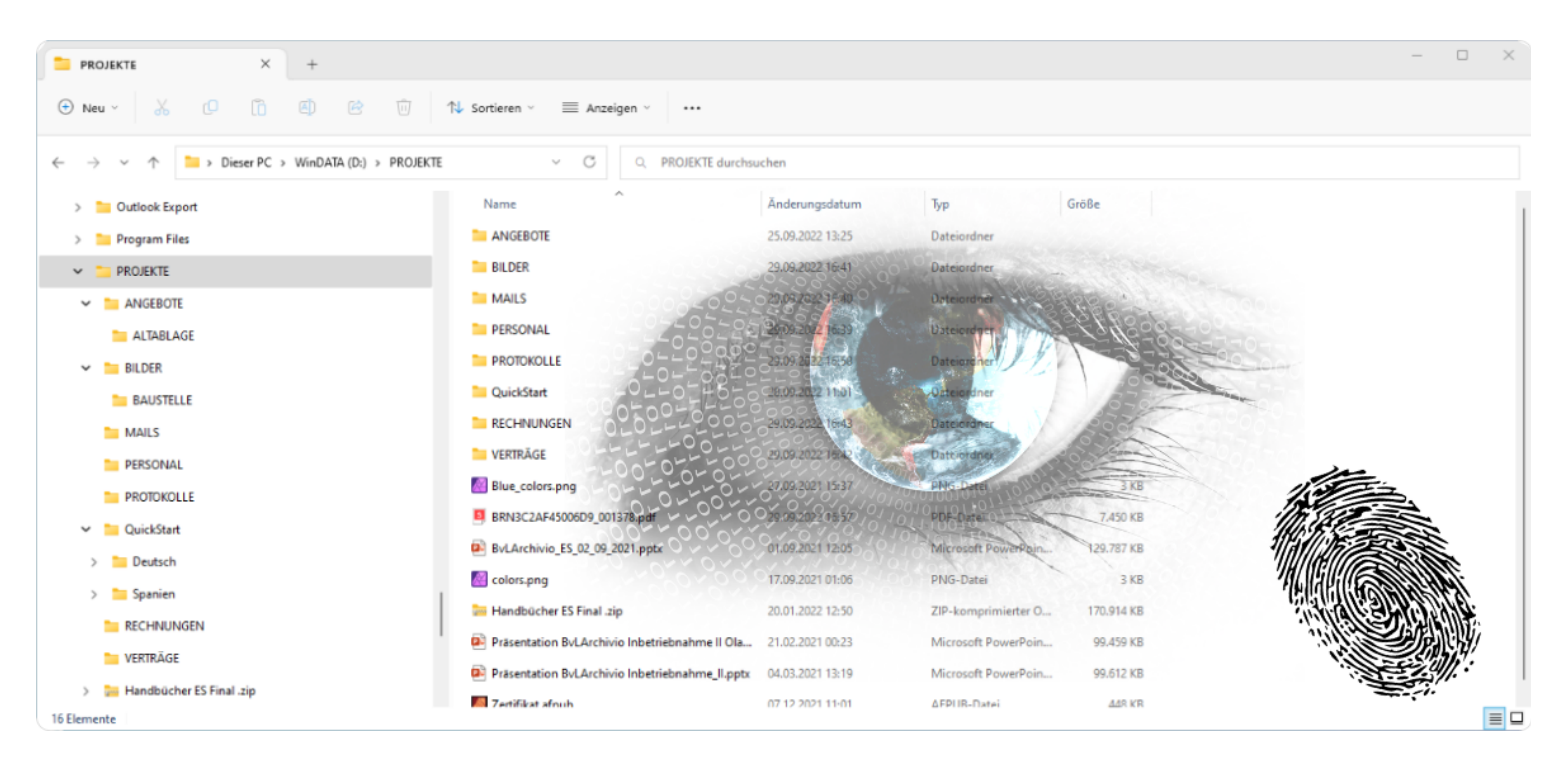

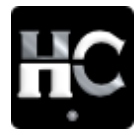

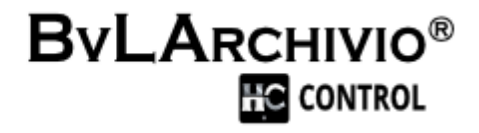

## MANUELLE ÜBERWACHUNG

Starten Sie manuell jetzt den gewünschten Überwachungsprozess (1-8).

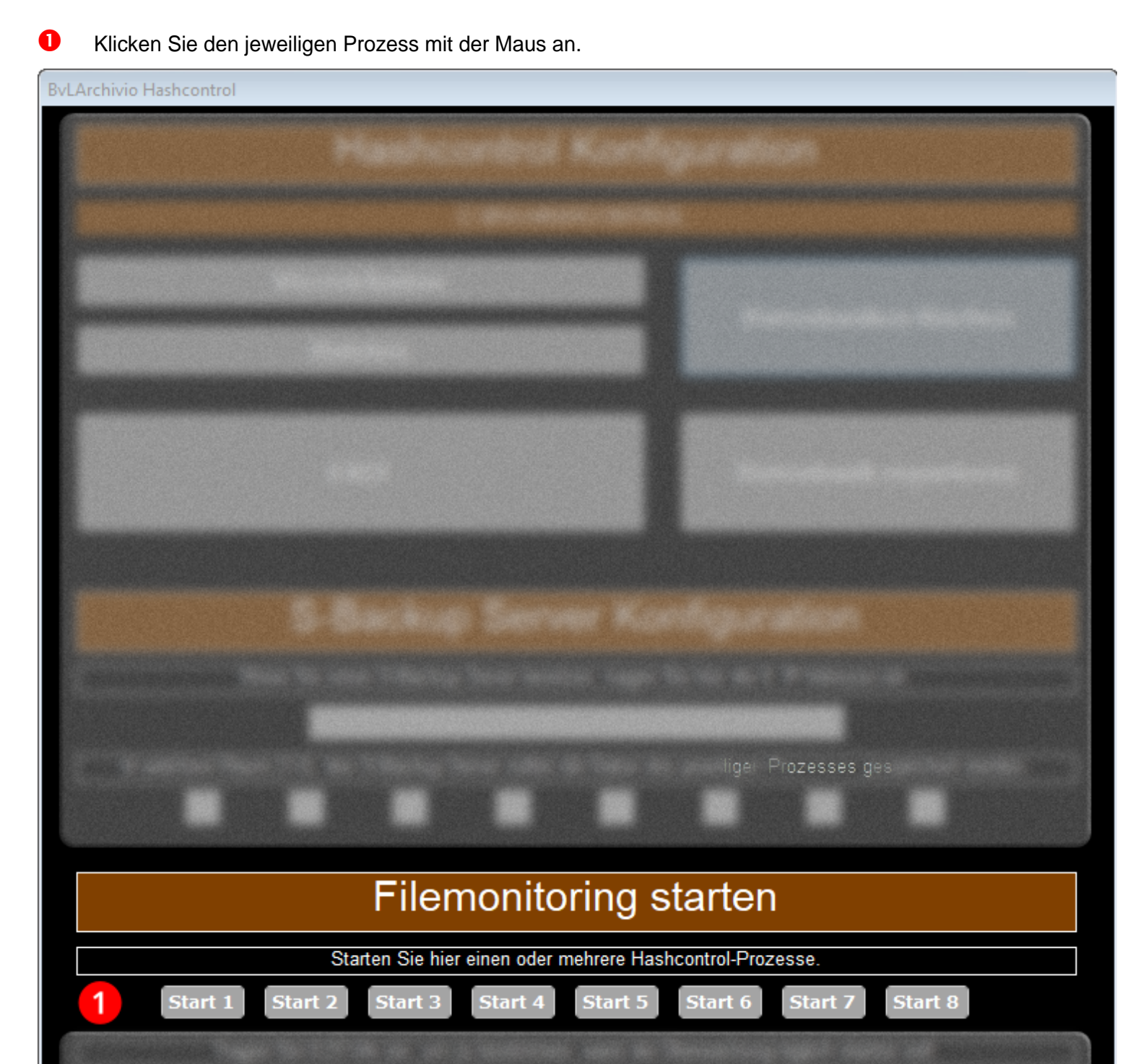

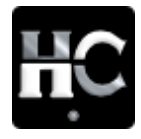

**BvLArchivio**® HC CONTROL

## AUTOMATISCHE ÜBERWACHUNG

Tragen Sie die volle Stunde ein, zu der ein Überwachungsprozess (1-8) starten soll. Manche überwachten Verzeichnisse können erst überwacht werden, wenn laufende Anwendungen durch Mitarbeiter beendet sind.

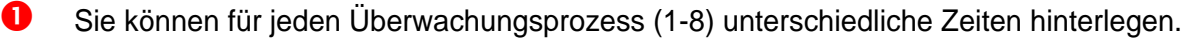

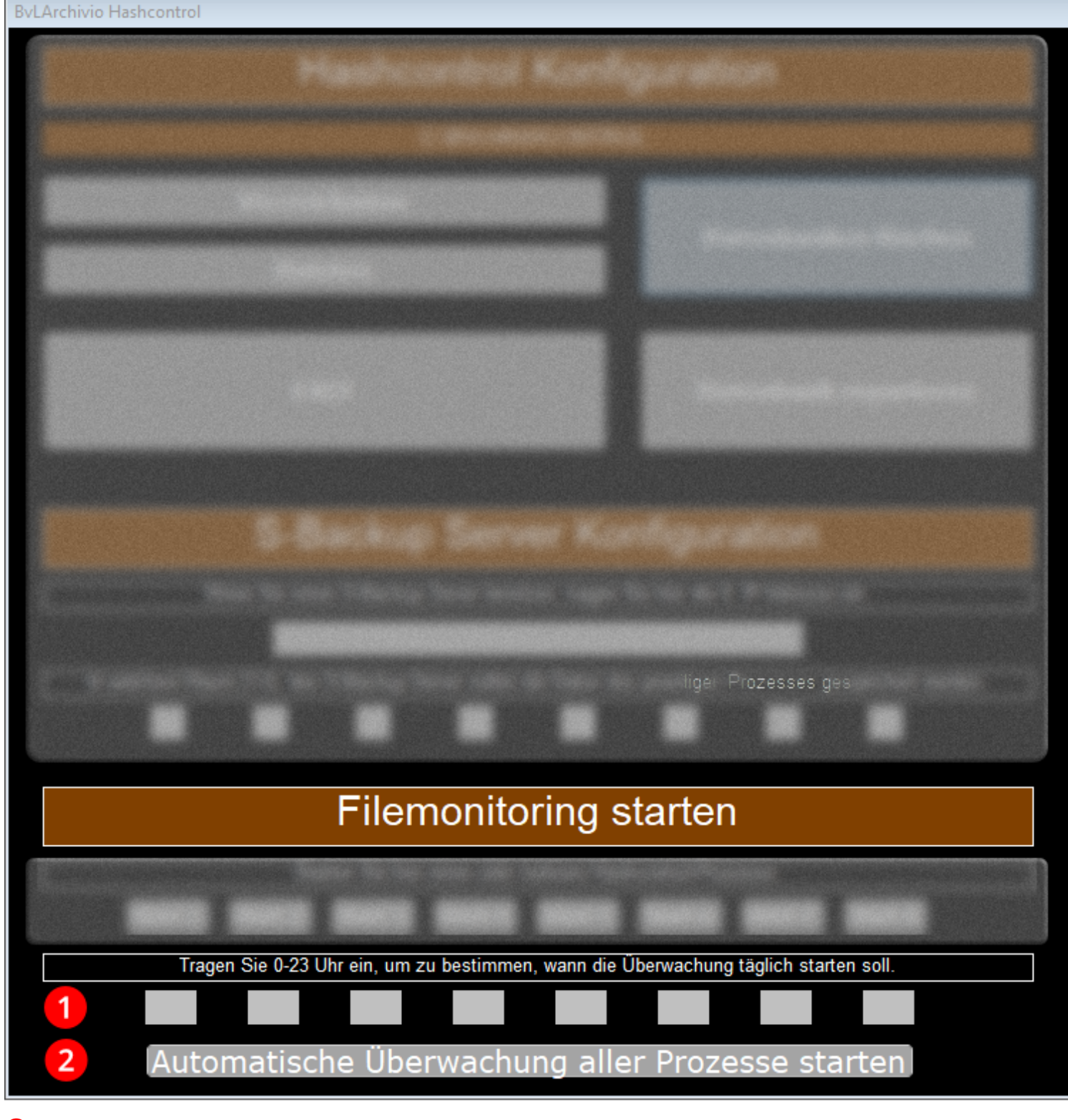

Klicken Sie anschließend auf "Automatische Überwachung aller Prozesse starten".

Die automatische Überwachung ist gestartet. Die jeweiligen Überwachungsprozesse (1-8) werden zur angegebenen Zeit gestartet. Wird der Arbeitsplatz oder Server heruntergefahren oder ausgeschaltet, kann die automatische Überwachung nicht arbeiten.

Die automatische Überwachung läuft in der Taskleiste. Drücken Sie die Taste 1 um die automatische Überwachung zu beenden.

| BvLArchivio Hashco | ontrol                                          | _        |            | $\times$ |
|--------------------|-------------------------------------------------|----------|------------|----------|
|                    | BvLArchivio Automatic Hashcontrol / Press 1 for | exit25.1 | 1.22 - 12: | 34:52    |
|                    |                                                 |          |            |          |
|                    |                                                 |          |            |          |

Sie können sehen, welche Überwachungsprozesse laufen und wie viele Dateien bereits überprüft wurden.

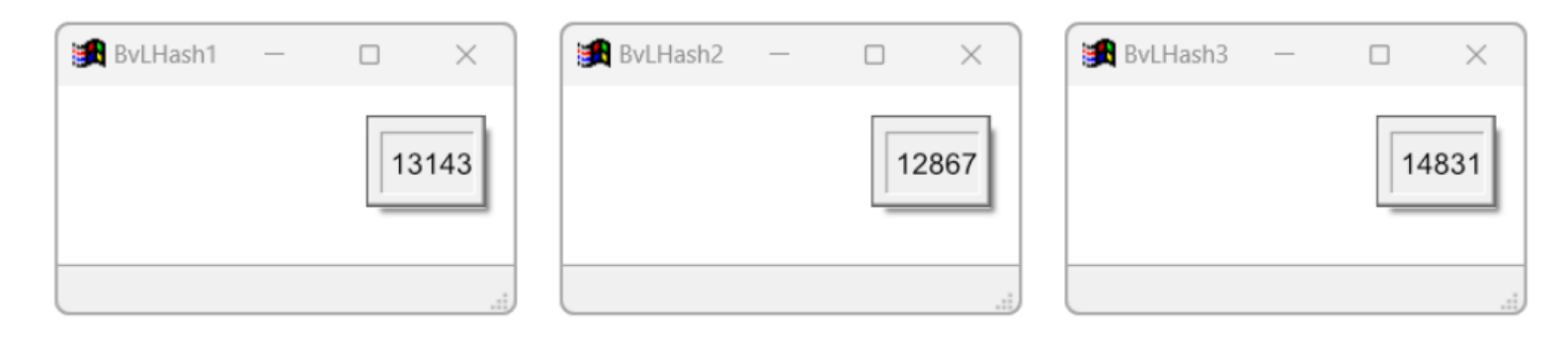

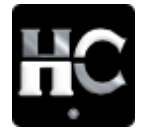

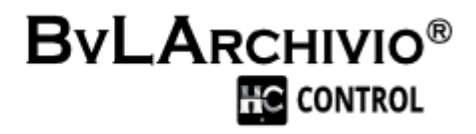

## WARUM 8 PROZESSE?

In einem Überwachungsprozess werden die Verzeichnisse und deren Dateien nacheinander kontrolliert.

Bei großen Mengen ist es sinnvoll, die zu überwachenden Verzeichnisse auf mehrere Prozesse zu verteilen, die dann parallel arbeiten.

Es stehen Ihnen bis zu 8 Prozesse zur Verfügung.

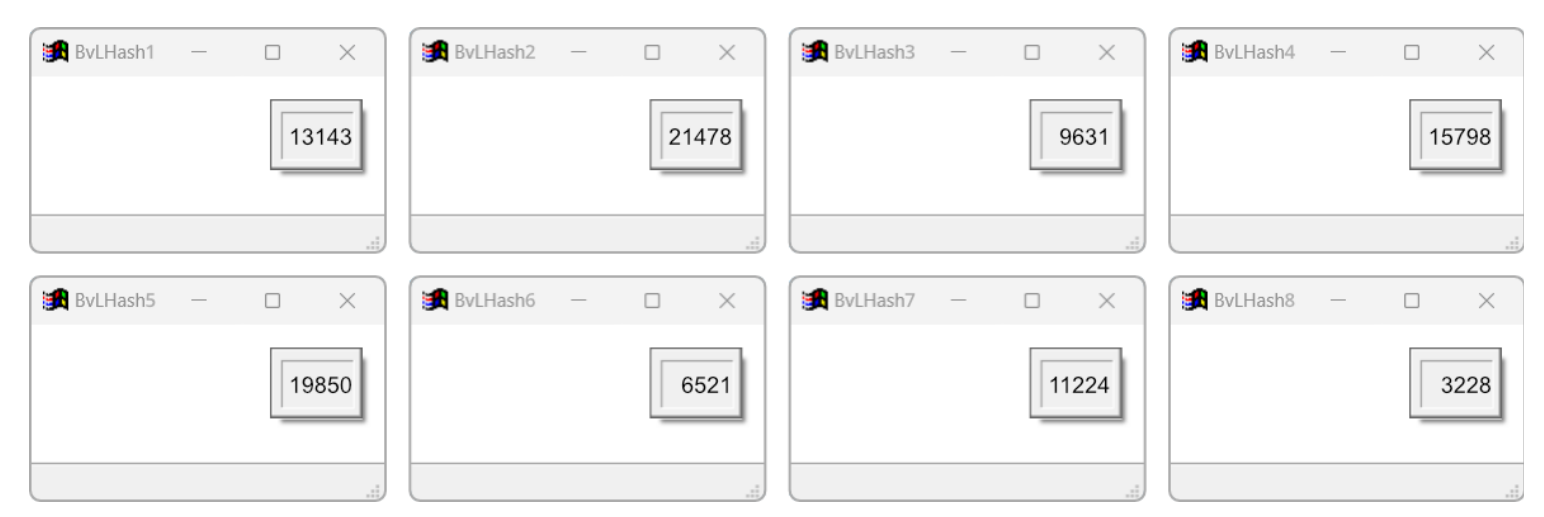

## AUSLASTUNG PROZESSOR

Die Geschwindigkeit der Überwachung ist abhängig von der verwendeten Hardware und der Größe und Menge der Dateien.

| ≡       | Task-Manager                          | - D X                                                                                                    |
|---------|---------------------------------------|----------------------------------------------------------------------------------------------------|
| ₽       | Leistung                              | Point Neue Aufgabe ausführen                                                                                                    |
|         | CPU<br>14% 4,62 GHz                   | CPU Intel(R) Core(TM) i9-9900K CPU @ 3.60GHz                                                                                                    |
| ~gr     | Arbeitsspeicher<br>16,2/63,9 GB (25%) | % Auslastung 100%                                                                                                    |
| %<br>∷  | Datenträger 0 (C:)<br>SSD<br>6%       | 60 Sekunden 0                                                                                                    |
| ¢       | Datenträger 1<br>SSD<br>0%            | Additastung     Geschwindigkeit     Basisgeschwindigkeit     3,60 GH2       14%     4,62 GHz     Sockets:     1       Prozesse     Threads     Handles     Logische Prozessoren:     16              |
| 鐐       | O Datenträger 2<br>SSD<br>0%          | 379       6042       401580       Virtualisierung:       Aktiviert         Betriebszeit       L1-Cache:       512 KB         0:06:25:48       L2-Cache:       2,0 MB         L3-Cache:       16,0 MB |
| $\odot$ |                                       |                                                                                                    |

#### Copyright © 2022 by BvL.com GmbH. All Rights Reserved

## SUCHEN

In BvLArchivio HC kann nach Dateien gesucht werden, ob diese in der Datenbank vorhanden sind.

Klicken Sie dafür auf den Buttom Verzeichnisse und drücke die Taste STRG+F

| ESC>CL    | OSE <f1>G</f1> | ) TOP <f2>GO BOTTOM <f3>SORT BY FILENAME <f4>SORT BY DA</f4></f3></f2>       | TUM1 <f5>SORT B</f5> | Y DATUM2     | <f6>DEL</f6> | ETE <f7>RECALL <f8>SORT BY HA</f8></f7> | SH1 <f9>FI</f9> | ND-DOUBLE <f10>SORT BY LASTCHECK</f10>                                 |
|-----------|----------------|------------------------------------------------------------------------------|----------------------|--------------|--------------|-----------------------------------------|-----------------|------------------------------------------------------------------------|
| Lastched  | :k Datum1      | Hash1                                                                        |                      | Doppelt      | Datum2       | Hash2                                   | Prognam         | e Dateiname                                                            |
| 02.11.202 | 2 05.10.22     | A0D 396F46A21AD 055F5796B4CC85FF3BE 8253FA9062114D 051DF774                  | 3FA053D5F            |              |              |                                         | hash1           | C:\PR0JEKTE\BILDER\BAUSTELLE\C78C2646-2902-4607-AA93-3B86995A1ECD.JPG  |
| 02.11.22  | 05.10.22       | 3EAA36711409FB588DF6A19B9AB91F849D853E30E2ABCA62C2024F3                      | 3E1423B5BA           |              |              |                                         | hash1           | C:\PR0JEKTE\BILDER\C1707C61-35FE-4522-AA3F-7357C1197D5A.JPG            |
| 02.11.22  | 05.10.22       | F5B5767E36AA47521779BAC4183AE2805ED3837CED31E02F2857C9D                      | 7C68286A8            |              |              |                                         | hash1           | C:\PR0JEKTE\BILDER\CE61D208-6122-4E68-848C-8BA7F2014932.JPG            |
| 02.11.22  | 05.10.22       | F85AF0747D0F8CD2F111C768170B5D53D0632771B1BE4C573F6A60                       | Suchan               |              |              |                                         |                 | EKTE\BILDER\D8793488-E888-43AE-A350-A712EDFA9F51 - KOPIE.JPG           |
| 02.11.22  | 05.10.22       | D0EA94F5E73A0885844A1012936B1AC395EAD53CE4D4360C5AFC5                        | Juchen               |              |              |                                         |                 | EKTE\BLUE_COLORS.PNG                                                   |
| 02.11.22  | 05.10.22       | 8D 06CC 266B 9D D 64C 2E 42E 8662 3445 AC 0 FF 94E B 2A C B 1 4D 5B 6D 2B 94 | Contractor M         |              |              |                                         |                 | EKTE\BRN3C2AF45006D9_001378.PDF                                        |
| 02.11.22  | 05.10.22       | B756B45700AE872465883E8136D1F2D07A20522390D3FEC4591DF3                       | Suchen hach:         | VDH.PDF      |              | C                                       | Weiter          | suchen EKTE\COLORS.PNG                                                 |
| 02.11.22  | 05.10.22       | 6934393C350C9A0B15B479277FE6F0F9BE99A384C3FD15695279558                      | Optionen             |              |              |                                         |                 | EKTE\MAILS\13_2017_B.PDF                                               |
| 02.11.22  | 05.10.22       | DF8B5F905A8ABD10C40CA5B5BB851DE120D608C86CAC6B2897EB1                        | Groß-/Kleinsch       | reibuna bea  | achten       | Nur ganzes Wort suchen                  | Ersel           | zen EKTE\MAILS\5_2017_B.PDF                                            |
| 02.11.22  | 05.10.22       | 27A3AF0DDACC3140317C6CD847A4DB5403FB90F2411CF258DCF64                        |                      |              |              |                                         | Abbr            | EKTE MAILS ATZE POSTBANK BERLIN 2020.PDF                               |
| 02.11.22  | 05.10.22       | 39FDA0C15E68521103FFA823F84F7398818F2D302ADA0F102D49E3                       | Suche am <u>l</u> ex | tanfang fort | setzen       | Autwarts suchen                         | ADDI            | EKTE\MAILS\STEAM_YOUNGBLOOD.PDF                                        |
| 02.11.22  | 05.10.22       | 7ED1C38B0B4AA8AB09B42D64775803C52B54CBB2560B107A48DE2                        | 🗌 Platzhalter veru   | venden       |              |                                         |                 | EKTE\MAILS\VB ANSCHREIBEN OCR.PDF                                      |
| 02.11.22  | 05.10.22       | DB52913112FD94EEA22474646A57B738D85021FA039802070613E7                       |                      |              |              |                                         |                 | EKTE\MAILS\VUELING.DOCX                                                |
| 02.11.22  | 05.10.22       | 8229E57B6B82C9E5D7B86EB91FAA7656CECAEA437275979E5CB11                        | Bereich              |              |              |                                         |                 | EKTE\PERSONAL\1.PDF                                                    |
| 02.11.22  | 05.10.22       | 3334767CB01135DA646BDD3779A02785D52D8B97FB3C17F57E3CD                        | Aktuelle Prozei      | dur          |              |                                         | iekte           | EKTE\PERSONAL\9_2017_B.PDF                                             |
| 02.11.22  | 05.10.22       | 69125068C4E82F34702A814E50E71ACE9C1BFFD30EDDFEA863CEF                        |                      |              |              | Certi                                   |                 | EKTE\PERSONAL\ANGEBOT 5545.PDF                                         |
| 02.11.22  | 05.10.22       | 34FFCAE710538ED483D050266252E864FC047EDA6E550A78F10B25                       |                      |              |              |                                         |                 | EKTE\PERSONAL\DOCUMENT 20220818 0001.PDF                               |
| 02.11.22  | 05.10.22       | E8E2EEDFA47C80702ABB7F0C04698723C7FC4EDE2479F8ADFF6E82                       | BE012E452C           |              |              |                                         | hash1           | C:\PROJEKTE\PERSONAL\IMG20220929 11310683.PDF                          |
| 02.11.22  | 05.10.22       | ECAAB2BDC59162A7E1450C1C53F6FB9A7DCEBA7588461CA55F57EE                       | 3D5718216D0          |              |              |                                         | hash1           | C:\PROJEKTE\PERSONAL\WILDANZEIGE.PDF                                   |
| 02.11.22  | 05.10.22       | FB205CAC1A99A06B4EC9AE3F403B1C409D804E2AE9D3546A67ECC2                       | CF0C46C782           |              | 05.10.22     | 0977672A5DC1023E0E88485B77470           | CA hash1        | C:\PROJEKTE\PROTOKOLLE\ANGEBOT NAHARIYASTR. 6 WDH.PDF                  |
| 02.11.22  | 05.10.22       | D8BA1F92FAEE2C4A5BD45A44F7EB06BB62B29786A32DA46440ABAB                       | CABD685270           |              |              |                                         | hash1           | C:\PROJEKTE\PROTOKOLLE\ANGEBOT NAHARIYASTR. 6 WDH_OCR.PDF              |
| 02.11.22  | 05.10.22       | 536BC1E2D9190A0434BC9A6A0548470EAC8EA101493E4835CD35435                      | 578BF4649C           |              |              |                                         | hash1           | C:\PROJEKTE\PROTOKOLLE\SEHR GEEHRTE FRAU DRMLLIK.DOCX                  |
| 02.11.22  | 05.10.22       | 7FE11A552BC447A2B09BA8D258870B6A92A6CEE95F23393754D3E72                      | 2B1406AC2C           |              |              |                                         | hash1           | C:\PROJEKTE\PROTOKOLLE\VB 03-2018.PDF                                  |
| 02.11.22  | 05.10.22       | 698FD 33DFB 80D 214E 691B13D 39419F987D 4E F5910CB 792FC535A520              | B70B02148            |              | 05.10.22     | 086D2D4913BEE93B56E0923D21FE            | E hash1         | C:\PROJEKTE\PROTOKOLLE\VB 8-2018.PDF                                   |
| 02.11.22  | 05.10.22       | 48EE 3655E 5D 7467E 6C 931 46A 207D 8B 08AF 8CF 1E 506E 46503E 7201 F7       | 072197197            |              |              |                                         | hash1           | C:\PROJEKTE\PRÄSENTATION BVLARCHIVIO INBETRIEBNAHME II OLAF.PPTX       |
| 02.11.22  | 05.10.22       | CD915C528825BD5A77152C3C5BFE79A6088B68C1E243869EAC74878                      | 30D 3B 22453         |              |              |                                         | hash1           | C:\PROJEKTE\QUICKSTART\.DS_STORE                                       |
| 02.11.22  | 05.10.22       | E8267F60D0A4B17D3C473A0BDE958B6F4510429DA69F42C72BE102                       | 90D5665277           |              |              |                                         | hash1           | C:\PROJEKTE\QUICKSTART\DEUTSCH\KURZANLEITUNG V2.PDF                    |
| 02.11.22  | 05.10.22       | D34145B25809467C5526340D2627EB0DF5F681CF3C31E48A23EFD8F                      | B7AED40A6            |              |              |                                         | hash1           | C:\PROJEKTE\RECHNUNGEN\WELCOMEFAX.TIF                                  |
| 02.11.22  | 05.10.22       | E168DDD65B4849912DA28398CB706650631C3BF7924006DF78F79A7                      | 1851BFF5E            |              |              |                                         | hash1           | C:\PROJEKTE\VERTRÄGE\VB ANSCHREIBEN KOPIE.PDF                          |
| 02.11.22  | 05.10.22       | 39158401487ACA4E6C2C4C04D0226E4E58878B1FD73E880D8A8936                       | 2C8BCA3911           |              | 1            |                                         | hash1           | C:\PBQJEKTE\ZERTIFIKAT.AFPUB                                           |
| 04.11.22  | 04.11.22       | 74FEE5EF248614BF4A52F6214154567AC0038EF3FF7F49E9E4C374C5                     | A661719C             |              |              |                                         | Hash5           | C:\USERS\EIT-N\ONEDRIVE - BVL.COM GMBH\POWERPOINT PRÄSENTATIONEN\      |
| 04.11.22  | 04.11.22       | 55D00572354C22849D39D839389EF90CF8505ED0D00C84C2F87769                       | 51A132EC26           |              |              |                                         | Hash5           | C:\USERS\EIT-N\ONEDRIVE - BVL.COM GMBH\POWERPOINT PRÄSENTATIONEN\      |
| 04 11 22  | 04 11 22       | 15797E4E6A71172B0818ED163650642ADB1818E8A3BED4B889161C4                      | 9F45B4D43            |              |              |                                         | Hash5           | C:\USEBS\EIT-N\ONEDBIVE - BVL COM GMBH\POWEBPOINT PBÄSENTATIONEN\      |
| 04 11 22  | 04 11 22       | DA6199E2C1D3E8B166231E65B00084E8081304C8651CD782C8EB6E6                      | A86E92C91            |              |              |                                         | Hash5           | C:\LISEBS\EIT-N\ONEDBIVE - BVL COM GMBH\POWEBPOINT PBASENTATIONEN\     |
| 04 11 22  | 04 11 22       | E938D559E859702D4646C49C6371E4609B88B949C38B4525EC09E8E9                     | E1C52E427            |              |              |                                         | Hash5           | C:\LISEBS\EIT-N\ONEDBIVE - BVL COM GMBH\POWEBPOINT PBÄSENTATIONEN\     |
| 02 11 22  | 02 11 22       | B4E54A96E999DD977CB8A2C2A6E652BD1A030D4B6639335E759ED0                       | DEZODEDEDE           |              | Ė.           |                                         | Hash4           | C:\LISERS\EIT-N\ONEDBIVE\2 BVL\2 3 PRASENTATIONEN\00 IDEEN\BVLABCHIVI  |
| 02 11 22  | 02 11 22       | 95AD65277A357600AE28BCDD112DE463A56E9CAE6E9633C5D86D40                       | 18D0735E221          |              | <u>.</u>     |                                         | Hash4           | C:\LISERS\EIT-N\ONEDRIVE\2 BVL\2 3 PRASENTATIONEN\00 IDEEN\BVLABCHIVI  |
| 02 11 22  | 02 11 22       | E2DDAE0AD2462E31C66171EEB583DA6E7ED7169DCEE6734BA7128                        | 4696E39E219          |              |              |                                         | Hash4           | C:\USEBS\EIT-N\ONEDBIVE\2 BVL\2 3 PBASENTATIONEN\00 IDEEN\PDWEB POIL   |
| 02.11.22  | 02 11 22       | 63682674974DC5DEA8D40D8A8565BC093E42C58C20B316E566CE494                      | 1512A161FF           |              |              |                                         | Hash4           | C:\LISERS\EIT-N\ONEDRIVE\2 BVL\2 3 PRASENTATIONEN\00 IDEEN\S-RACKLIP-H |
| 24 11 22  | 02 11 22       | B4A7AC99FEC97E03506693DBB76D5C08B6E8B61F2B35079B0AE71A                       | CAB45EC382           |              |              |                                         | Hash2           | C:\LISERS\EIT-N\ONEDBIVE\2 BVL\2 3 PRASENTATIONEN\BLACKBOX - HC\BVLAF  |
|           |                |                                                                              |                      |              | ļ            |                                         |                 |                                                                        |

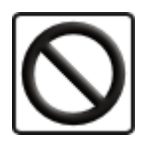

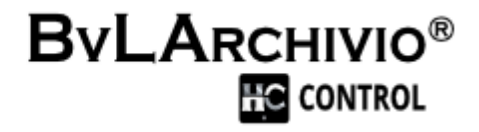

## **VERBOTENE ZEICHEN**

In der Anlage in einer E-Mail sieht man evtl. die Datei \_error1.txt

Hier sieht man alle Dateien, die sich nicht kontrollieren lassen, weil diese z. B. gesperrt sind oder nicht erlaubte Zeichen im Dateinamen haben. Unter Windows werden bestimmte Zeichen für interne Zwecke verwendet. Werden diese Zeichen in einem Dateinamen verwendet, kommt es zu Fehlermeldungen, wenn diese Objekte synchronisiert bzw. überwacht werden sollen.

#### **ACHTUNG!**

Folgende Zeichen sind in Dateinamen nicht erlaubt:

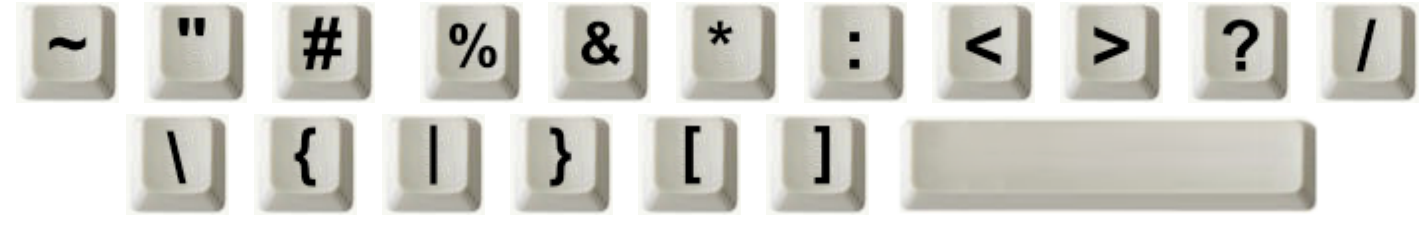

mehrere Leerzeichen hintereinander

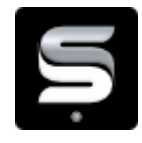

#### S-BACKUP

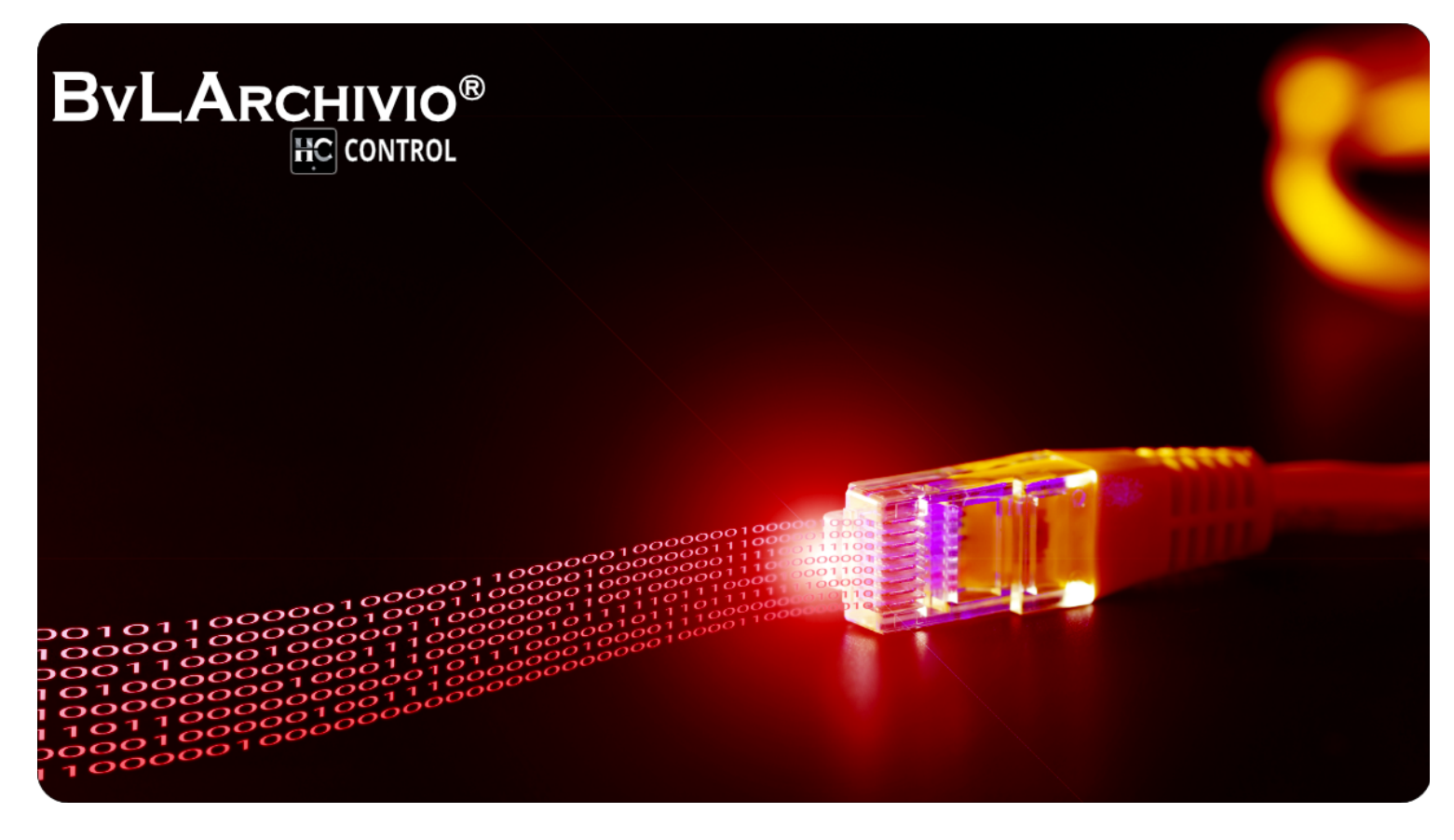

#### HIGHLIGHTS

- Schützt Ihre Daten vor Hackerangriffen, Viren, Ransomware und Trojanern
- Holt gelöschte Dateien und Verzeichnisse wieder zurück
- Kann Verzeichnisse und Dateien jeder Version wiederherstellen
- Lokales S-Backup-Serversystem
- Verschlüsselung aller Datenträger
- 3-2-1 Backup Strategie
- Wiederherstellung der Daten nur mit Zwei-Faktor-Authentifizierung

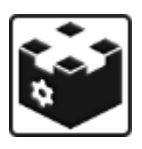

## LIEFERUMFANG

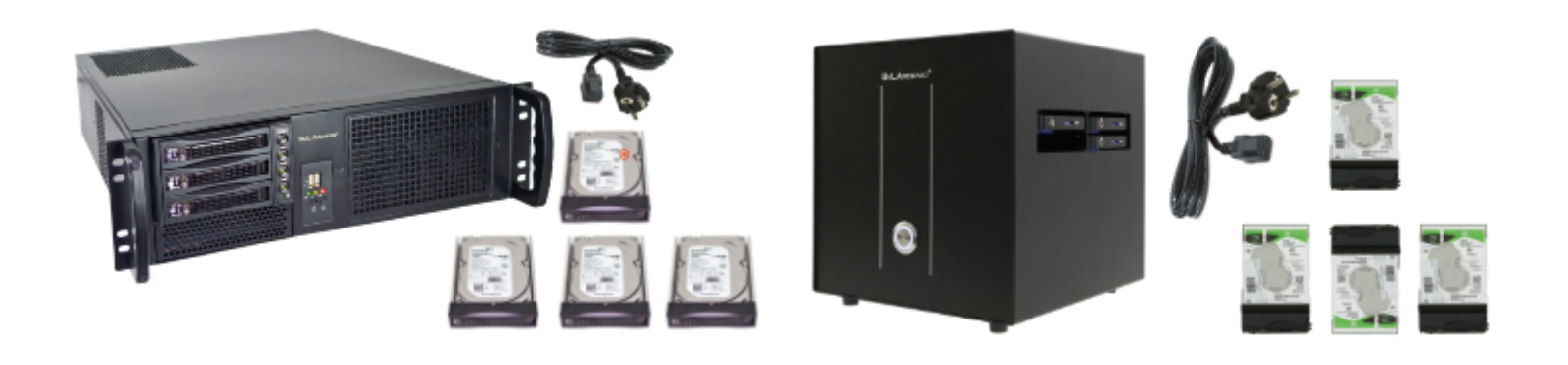

#### RACKVERSION

- 3 HE RACK incl. Netzteil
- 1x Stromnetzkabel
- 1x 3,5 Zoll Hauptdatenplatte mit einem roten X markiert
- 3x 3,5 Zoll Backup-Datenplatten

#### BOXVERSION

- Desktopbox incl. Netzteil
- 1x Stromnetzkabel
- 1x 2,5 Zoll Hauptdatenplatte mit einem roten X markiert
- 3x 2,5 Zoll Backup-Datenplatten

#### SICHERHEITSHINWEIS

Bauen Sie BvLArchivio® nie auseinander und nehmen Sie auch keine Änderungen vor. Sie sind nicht berechtigt, das Gehäuse zu öffnen! Entfernen Sie das Siegel oder öffnen das Gehäuse, verlieren Sie den Anspruch auf eine einwandfreie Funktionalität und verstoßen gleichzeitig gegen geltende Lizenzbedingungen. Den S-Backup Server gibt es als Box oder Rack.

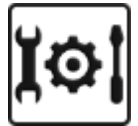

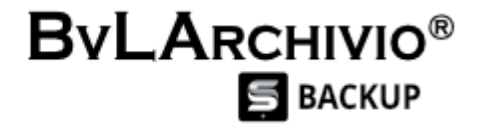

#### INSTALLATION

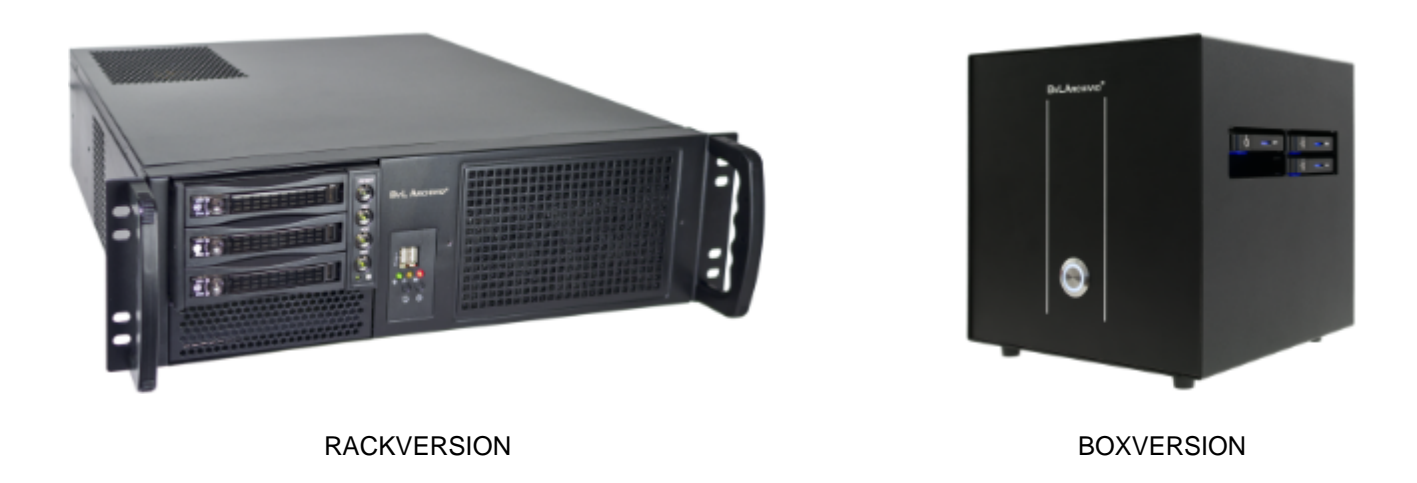

#### 1. Packen Sie den Server aus Schieben Sie die Hauptdatenplatte in den obersten (linken) Serverschacht (die Festplatte mit dem roten 2. Kreuz und ohne Nummer) Schieben Sie die erste Backup-Datenplatte in den Schacht darunter, bei der Box in den rechten oberen 3. Schacht Schieben Sie die zweite Backup-Datenplatte in den untersten Schacht, bei der Box in den rechten 4. unteren Schacht 5. Der Schacht links unten bleibt bei der Boxversion leer. Die dritte Backup-Datenplatte wird regelmäßig nach ein paar Tagen gegen eine andere Backup-6. Datenplatte getauscht. So können Sie den gesamten Datenbestand Ihres Backup Servers auch an einem anderen sicheren Ort lagern.Schauen Sie nach, welche Backup-Datenplatte offline ist. Ziehen nicht einfach irgendeine Backup-Datenplatte heraus. Schließen Sie das Stromkabel an 7. Schließen Sie das Netzwerkkabel an 8. Schalten Sie den Server ein 9.

Der Server ist erst nach 15 Minuten betriebsbereit, starten Sie daher BvLArchivio\_HC erst nach 15 Minuten.

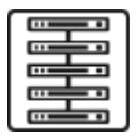

## **IP-ADRESSEN & PASSWÖRTER**

| IP-Adresse            | Bereich | Benutzer  | Passwort |  |
|-----------------------|---------|-----------|----------|--|
| http://192.168.25.171 | Raum 1  | Archivio1 | 111      |  |
| http://192.168.25.172 | Raum 2  | Archivio2 | 222      |  |
| http://192.168.25.173 | Raum 3  | Archivio3 | 333      |  |
| http://192.168.25.174 | Raum 4  | Archivio4 | 444      |  |
| http://192.168.25.175 | Raum 5  | Archivio5 | 555      |  |

## Administration

#### Wiederherstellungsbereich

| IP Adresse: | http://192.168.25.176 | IP Adresse: | ftp://192.168.25.177 |
|-------------|-----------------------|-------------|----------------------|
| Benutzer:   | Archivio0             | Benutzer:   | Archivioe            |
| Passwort:   | 000                   | Passwort:   | 000                  |

Passwörter können im Administrationsbereich geändert werden.

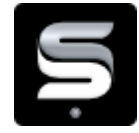

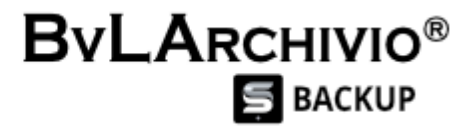

#### WIEDERHERSTELLEN

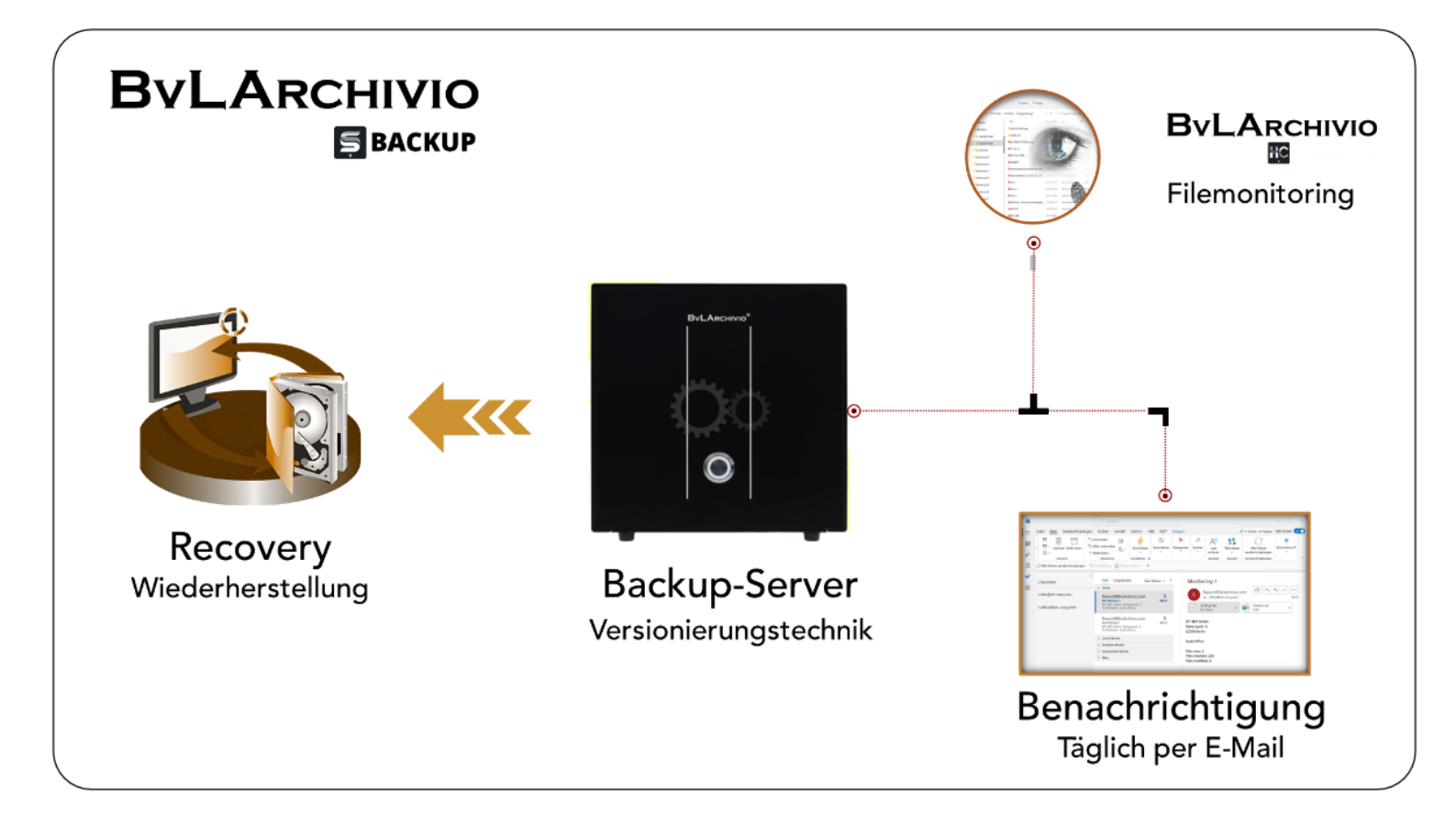

## EINZELNE DATEIEN

Geben Sie die IP-Adresse eines Raumes (1-5) im Internetbrowser ein. Melden Sie sich mit den Login-Daten an. Tragen Sie anschließend den Namen der Datei (Dateiname+Typ) in die Suchzeile ein, die Sie wiederherstellen möchten und drücken Sie auf "suchen". Es werden Ihnen alle Versionen dieser Datei angezeigt. Die letzte aktuellste Version ist oben, die älteste Version ganz unten. Laden Sie sich die gewünschte Dateiversion aus dem Backup herunter. In der Suchzeile können verschiedene Abfragen auf Dateien oder Verzeichnisse eingegeben werden.

| ARCHIVIO 1 / / × +                                                                                                    | _                                                                                                    |               |
|----------------------------------------------------------------------------------------------------|----------------------------------------------------------------------------------------------------|---------------|
| ← C බ ▲ Nicht sicher   192.168.1.71/BvLTech1.afp?bvl2511=_6H                                                                                                    | IMOQOHBD_6HM0QOH A 🟠 💿 🛐 🗘 🗎                                                                                  |               |
| <b>BvLA</b> RCHIVIO <sup>®</sup>                                                                                                    |                                                                                                    |               |
| ,,,lohn Buchhaltung 04_20 .pdf                                                                                                    | Q,                                                                                                    |               |
| GESUCHT WURDE: ,,,lohn Buchhaltung 04_20 .pdf                                                                                                    |                                                                                                    |               |
| 1 - 27.11.2022 - (PDF) C PROJEKTE BLACKBOX TEST BUCHHALTUNG 2021 LOHNAUSWERTUNGEN 04_20<br>2022.11.27#DAY 47-2022#WEEK 11-2022#MONTH 2022#YEAR #DAY23 #MONTH9 #                                                                                                | 0 ZAHLUNGSINFORMATION 0420.PDF<br>YEAR2020 0001ED7E5BE3983C7C5416639B098824AC2774DE07A4D00DBF4D29051          | 17DF95C5 .PDF |
| 2 - 27.11.2022 - (PDF) C PROJEKTE BLACKBOX TEST BUCHHALTUNG 2021 LOHNAUSWERTUNGEN 04_20<br>2022.11.27#DAY 47-2022#WEEK 11-2022#MONTH 2022#YEAR #DAY23 #MONTH9 #                                                                                                | 0 VERDIENSTABRECHNUNG 04.2020.PDF<br>YEAR2020 C5F4D91028190F7B7DEBE092C7F410D161DDE6176315B6F22275DED37       | 7673B031 .PDF |
| 3 - 27.11.2022 - (PDF) C PROJEKTE BLACKBOX TEST BUCHHALTUNG 2021 LOHNAUSWERTUNGEN 04_20<br>2022.11.27#DAY 47-2022#WEEK 11-2022#MONTH 2022#YEAR #DAY23 #MONTH9 #V                                                                                               | 0 BEITRAGSNACHWEISPROTOKOLL 04.2020.PDF<br>YEAR2020 97071A8768AF44A25A3179CF8ED816EAFCC918121479781EF2DE13AAA | F0C74D8 .PDF  |
| 4 - 27.11.2022 - (PDF) C PROJEKTE BLACKBOX TEST BUCHHALTUNG 2021 LOHNAUSWERTUNGEN 04_20<br>2022.11.27#DAY 47-2022#WEEK 11-2022#MONTH 2022#YEAR #DAY23 #MONTH9 #                                                                                                | 0 ZAHLUNGSINFORMATION 0420.PDF<br>YEAR2020 0001ED7E5BE3983C7C5416639B098824AC2774DE07A4D00DBF4D2905           | 17DF95C5 .PDF |
| 5 - 27.11.2022 - (PDF) C PROJEKTE BLACKBOX TEST BUCHHALTUNG 2021 LOHNAUSWERTUNGEN 04_20<br>2022.11.27#DAY 47-2022#WEEK 11-2022#MONTH 2022#YEAR #DAY23 #MONTH9 #                                                                                                | 0 VERDIENSTABRECHNUNG 04.2020.PDF<br>YEAR2020 C5F4D91028190F7B7DEBE092C7F410D161DDE6176315B6F22275DED37       | 7673B031 .PDF |
| 6 - 27.11.2022 - (PDF) C PROJEKTE BLACKBOX TEST BUCHHALTUNG 2021 LOHNAUSWERTUNGEN 04_20<br>2022.11.27#DAY 47-2022#WEEK 11-2022#MONTH 2022#YEAR #DAY23 #MONTH9 #'                                                                                               | 0 BEITRAGSNACHWEISPROTOKOLL 04.2020.PDF<br>YEAR2020 97071A8768AF44A25A3179CF8ED816EAFCC918121479781EF2DE13AAA | F0C74D8 .PDF  |
| ARCHIVIO 1 /<br>BvLArchivio.com / Hotline 00800 - 285 22 555 /<br>P-Version 2.62 / SNR 72133-061221 / LT 0,53 / Offline-Disk / LC 28.11.22<br>02.12.2022 12:34:53 / W1:0 / W2:0 / W3:0 / F:6 / K:120<br>/ F:3928 - 02.12.22 12:00:01<br>HILFE / ARCHIVSTRUKTUR |                                                                                                    |               |

# Mit folgenden Eingaben (einzeln oder in Kombination) lassen sich archivierte Daten anzeigen / wiederherstellen:

#### Dateinamen, Dateitypen oder Verzeichnisnamen abfragen

| D                     | alle Dateien meines Laufwerks D:                                  |
|-----------------------|-------------------------------------------------------------------|
| Vorlagen              | alle Dateien aus meinem Verzeichnis Vorlagen                      |
| Azubi-Einstellung.doc | alle Dateien mit dem Dateinamen Azubi-Einstellung.doc             |
| .doc                  | alle Dateien mit dem Dateityp doc                                 |
| ,,,azubi .doc         | alle Dateien, wo der Dateiname mit Azubi beginnt und Typ .doc ist |

## Wann wurden Dateien im S-Backup gespeichert

| 2022.05.05#DAY | alle Dateien anzeigen, die am 05. Mai 2022 gespeichert wurden           |
|----------------|-------------------------------------------------------------------------|
| W18-2022#WEEK  | alle Dateien anzeigen, die in der 18. Woche in 2022 gespeichert wurden  |
| M5-2022#MONTH  | alle Dateien anzeigen, die im 5. Monat (Mai) in 2022 gespeichert wurden |
| 2022#YEAR      | alle Dateien anzeigen, die im Jahr 2022 gespeichert wurden              |

## Dateien abfragen nach ihrem Änderungsdatum abfragen

| #DAY30    | alle Dateien anzeigen, bei denen die Änderung am 30. erfolgte             |
|-----------|---------------------------------------------------------------------------|
| #MONTH6   | alle Dateien anzeigen, bei denen die Änderung im 6. Monat (Juni) erfolgte |
| #YEAR1999 | alle Dateien anzeigen, bei denen die Änderung im Jahre 1999 erfolgte      |

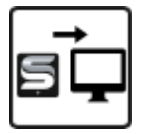

## VERZEICHNISSE WIEDERHERSTELLEN

Im Programm BvLArchivio\_HC bestimmen Sie zunächst, welche Verzeichnisse wiederhergestellt werden sollen. Sie gehen immer durch alle acht Überwachungsprozesse durch und legen fest, welche Verzeichnisse wiederherstellt werden sollen. Nachdem Sie durch alle acht Prozesse durchgegangen sind, werden Sie gefragt, ob die Wiederherstellung außerhalb <<u>Outside></u> oder innerhalb <<u>Inside></u> des Servers stattfinden wird. Es wird gefragt, ob Sie die S-Backup Datenplatte außerhalb des S-Backup Servers für die Wiederherstellung verwenden möchten oder die Wiederherstellung innerhalb des S-Backup Servers wünschen. Bei kleinen Wiederherstellungsmengen wird eine interne Verwendung empfohlen. Bei großen Mengen, die wiederhergestellt werden müssen, wird eine externe Verwendung der Datenplatte aus zeitlichen Gründen empfohlen. Wenn Sie Fragen zu diesem Thema haben, rufen Sie gerne die Hotline an. Wenn Sie die Datenplatte außerhalb für eine Wiederherstellung verwenden möchten, lesen Sie bitte zusätzlich den letzten Abschnitt hier (siehe unten).

```
DO YOU USE THE DATADISK OUTSIDE<1> or INSIDE<2> FOR RECOVERY? ...press button 1 or 2
```

Beantworten Sie die Frage, indem Sie die Taste 2 (INSIDE) drücken. Anschließend finden Sie Ihre Recovery-Dateien in Ihrem Arbeitsverzeichnis im Unterverzeichnis \GETBACK.

| GETBACK                                                             | × +                                       |                       | _               |             |
|---------------------------------------------------------------------|-------------------------------------------|-----------------------|-----------------|-------------|
| 🕀 Neu - 👗 🗘                                                         | 🚺 🖄 🖄 🔟 î Sort                            | tieren 🗸 📄 Anzeigen 🤟 |                 |             |
| $\leftarrow$ $\rightarrow$ $\checkmark$ $\uparrow$ $\square$ > Dies | ser PC > Windows 10 (C:) > BvLHashcontrol | » getback v C         | ې GETBACK o     | lurchsuchen |
| Archivio1                                                           | Name ^                                    | Änderungsdatum        | Тур             | Größe       |
| > 🛅 Benutzer                                                        | Solders_for_extern.bat                    | 27.11.2022 11:54      | Windows-Batchda | 1 KB        |
| > 📁 BvL_Target                                                      | FOLDERS_FOR_EXTERN.BVL                    | 27.11.2022 12:05      | BVL-Datei       | 1 KB        |
| BvLArchivio                                                         | Solders_for_intern.bat                    | 27.11.2022 11:54      | Windows-Batchda | 0 KB        |
| V BvLHashcontrol                                                    | FOLDERS_FOR_INTERN.BVL                    | 27.11.2022 12:05      | BVL-Datei       | 1 KB        |
| CETBACK                                                             | RECOVERY_INTERN.BVL                       | 27.11.2022 09:56      | BVL-Datei       | 1 KB        |
| Leeredbfs                                                           |                                           |                       |                 |             |
| E RNVL                                                              |                                           |                       |                 |             |
| 5 Elemente                                                          |                                           |                       |                 |             |

Starten Sie in Ihrem Verzeichnis das Programm BvLArchivio\_HC.exe. Klicken Sie auf Verzeichnisse und gehen Sie in den gewünschten Prozess (1-8).

Entscheiden Sie, ob Sie ein einzelnes Verzeichnis wiederherstellen möchten, mehrere Verzeichnisse wiederherstellen wollen oder alle Verzeichnisse aus diesem Prozess.

**Bestimmte Verzeichnisse wiederherstellen**Gehen Sie rechts in die Tabellenzeile des gewünschten Verzeichnis und drücken Sie die Taste F9.

In der linken Seite wird im Feld Back ein x gesetzt und im Feld Until das Datum von heute. Sie haben festgelegt, dass dieses Verzeichnis bis zum heutigen Zeitpunkt wiederhergestellt werden soll.

Gehen Sie in eine nächste Tabellenzeile und drücken Sie erneut die Taste F9. Auch dieses Verzeichnis soll wiederhergestellt werden.Möchten Sie ein Verzeichnis zu einem früheren Zeitpunkt wiederherstellen, klicken Sie

links ins Feld **Until 4** und tragen Sie das gewünschte Datum ein. Diesen Wert können Sie sich kopieren, drücken Sie die Taste F11. Klicken Sie die Taste F9 in einem Verzeichnis, wird automatisch der kopierte Wert im Feld **Until** eingetragen.

#### Alle Verzeichnisse wiederherstellen

Gehen Sie ins rechte Tabellenfenster und drücken Sie die Taste STRG+F9 **1**.

Alle Verzeichnisse in diesem Prozess erhalten auf der linken Seite einen Eintrag im Feld Back und im Feld **Until 4**. Möchten Sie alle Verzeichnisse nicht bis heute wiederherstellen, sondern zu einem früheren Zeitpunkt, gehen Sie auf der linken Seite in ein Feld **Until 4** und tragen das gewünschte Datum ein. Drücken Sie die Taste F11 um diesen Wert zu kopieren und drücken Sie anschließend erneut die Taste STRG+F9 **1**. Alle Verzeichnisse erhalten auf der linken Seite die gewünschten Einträge.

Drücken Sie anschließen die Taste ESC und wechseln Sie in den nächsten Überwachungsprozess.

Folgen Sie den Anweisungen für diesen Prozess wie sooben beschrieben oder verlassen Sie diesen Prozess mit der Taste ESC.

| Monitoring-1 <esc> <f1>GO TOP <f2>GO BOTTOM <f3>APPEND BLANK <f4>DELETE <f5< th=""><th>&gt;RECALL <f6>SORT BY NAME <f7>SORT BY LASTCHECK <f8>SORT BY QUANTITY &lt; 1&gt; <f9>GETBACK FOLDER 📼 🖭 🛽</f9></f8></f7></f6></th></f5<></f4></f3></f2></f1></esc> | >RECALL <f6>SORT BY NAME <f7>SORT BY LASTCHECK <f8>SORT BY QUANTITY &lt; 1&gt; <f9>GETBACK FOLDER 📼 🖭 🛽</f9></f8></f7></f6>                                                                                                    |
|----------------------------------------------------------------------------------------------------|----------------------------------------------------------------------------------------------------|
| Ordnername C:\PROJEKTE                                                                                                    | Ordnername                                                                                                    |
| Lastcheck 01.12.22                                                                                                    | C:\PROJEKTE\BILDER                                                                                                    |
| Quantity 40                                                                                                    | C:\PROJEKTE\ANGEBOTE                                                                                                    |
| Back                                                                                                    | C/PROJEKTEVANGEBOTEVALTABLGE                                                                                                    |
| Until                                                                                                    | C:\PROJEKTE\BILDER                                                                                                    |
| Controlfile-1                                                                                                    | C.\PROJEKTE\BILDER\BAUSTELLE                                                                                                    |
| Controlfile-2                                                                                                    | C:\PROJEKTE\MAILS                                                                                                    |
| Controlfile-3                                                                                                    | C.\PROJEKTE\PERSONAL                                                                                                    |
| Logfile 310864B3773CCBEA9AC1FF6EF89A8C1E5D5E4614AB08F18C647058C7B2C907F9                                                                                                    | C.VPROJEKTEVPROTOKOLLE                                                                                                    |
| Youfindin B:\DOKUMENTE\1\BILDER\FOLDERS\                                                                                                    | C.VPROJEKTELQUICKSTART                                                                                                    |
| OrdnernameC:\PROJEKTE\ANGEBOTE                                                                                                    | C:\PROJEKTE\QUICKSTART\PNG                                                                                                    |
| Lastcheck 01.12.22                                                                                                    | C\PROJEKTE\QUICKSTART\PNG\128PX                                                                                                    |
| Quantity 0                                                                                                    | C\PR0/EKTE\QUICKSTART\PNG\256PX                                                                                                    |
| Back                                                                                                    | C PROJEKTE OUJCKSTART PNG 32PX                                                                                                    |
| Controlifie 1                                                                                                    | C\PR0JEKTE\QUICKSTART\PNG\5128X                                                                                                    |
| Controlfile 2                                                                                                    | C/PROJEKTE/OUJUCKSTART/PNG/54PX                                                                                                    |
| Controlfile 3                                                                                                    | C/PROJEKTE/DECHNINGEN                                                                                                    |
|                                                                                                    | C-PROJEKTE/VERTBACE                                                                                                    |
| Youfindin B:\DOKUMENTE\1\BILDER\FOLDERS\                                                                                                    |                                                                                                    |
| OrdnernameC\PROJEKTE\ANGEBOTE\ALTABLAGE                                                                                                    | C. (PROJEKTE) 3 O 2013 PDF                                                                                                    |
| Lastcheck 01.12.22                                                                                                    | C-VPROJEKTE/A 0.2013 PDF                                                                                                    |
| Quantity 220                                                                                                    | C.(PROJEKTE)=0.003.FDI<br>C.(PROJEKTE)=0.003.FDI<br>C.(DO)[EVTE)BILIDED BALISTELE)(78C)566,2002.4507.4603.388600541FC) IDC                                                                                                    |
| Back x 3                                                                                                    | C. (PROJEKTE URDER/URDER/URDE |
| Until 01.12.22                                                                                                    | C. (PROJEKTE (DEDEER)(ETD/ODF3)E 2022 PROF 2037E137030F18                                                                                                    |
| Controlfile-1                                                                                                    | C. (FROJEKTE (DEDEER (LEDE2009-0122-4E00-048C-0047F20149321F8G<br>C-)DODIEKTE (DEDE2009-0122-4E00-048C-0047F20149321F8G<br>C-)DODIEKTE (DEDE2009-0122-4E00-048C-0047F20149321F8G                                                                                                    |
| Controlfile-2                                                                                                    |                                                                                                    |
| Controlfile-3                                                                                                    | C./PROJEKTE/BEDE_COLORS.ING                                                                                                    |
| Logfile 43D46DEAB44C0D3FBA98CCBC91786DDFE8386118A7F0B70F5ED8858155A51EF6                                                                                                    |                                                                                                    |
| Youfindin B:\DOKUMENTE\1\BILDER\FOLDERS\                                                                                                    | C. (PROJEKTIE (DUCHONGS-) DUKINAL 2014-PDF                                                                                                    |
| OrdnernameC:\PROJEKTE\BILDER                                                                                                    |                                                                                                    |
| Lastcheck 01.12.22                                                                                                    |                                                                                                    |
| Quantity 3                                                                                                    | C. (PROJEKTE, DOCUMENT_20220818_0001.PDF                                                                                                    |
| Back                                                                                                    | C.\PKOJKIE\EIGENBELEG 10_01_MS.PDF                                                                                                    |
| Until                                                                                                    | C.\PROJEKTE\RASSENBUCH ZU14.PDF                                                                                                    |
| Controlfile-1                                                                                                    | C.\PROJEKTE\KONTOBLATT 2014.PDF                                                                                                    |
| Controlfile-2                                                                                                    | C:\PR0JEKTE\L0HN_KV_VERECHNUNG.PDF                                                                                                    |
| Controlfile-3                                                                                                    | C:\PROJEKTE\MAILS\13_2017_B.PDF                                                                                                    |
| Logfile 58FFB39AA05D3B7594B995ADECBAB2CA3CCC2D1C9C3BE64CCCD7093CB6386FC9                                                                                                    | C:\PROJEKTE\MAILS\5_2017_B.PDF                                                                                                    |
| Youfindin B:\DOKUMENTE\1\BILDER\FOLDERS\                                                                                                    | C:\PROJEKTE\MAILS\ATZE POSTBANK BERLIN 2020.PDF                                                                                                    |
|                                                                                                    |                                                                                                    |

#### Recovery-Dateien auf den S-Backup Server übertragen

Wenn Sie festgelegt haben, welche Verzeichnisse wiederhergestellt werden sollen, öffnen Sie Ihren Dateimanager und wechseln Sie in das Arbeitsverzeichnis von BvLHashcontrol und hier in das Unterverzeichnis \GETBACK **1**. Öffnen Sie ein weiteres Fenster im Dateimanager und geben Sie die 7. IP-Adresse (ftp://192.168.25.177) ein.

Im Anmeldefenster melden Sie sich mit dem Benutzernamen *Archivioe* und Ihrem Kennwort (Standardwert *000*) an. Kopieren Sie jetzt alle Dateien aus dem Verzeichnis BvLHashcontrol\GETBACK **1** in den Exportbereich des S-Backup Servers **2**.

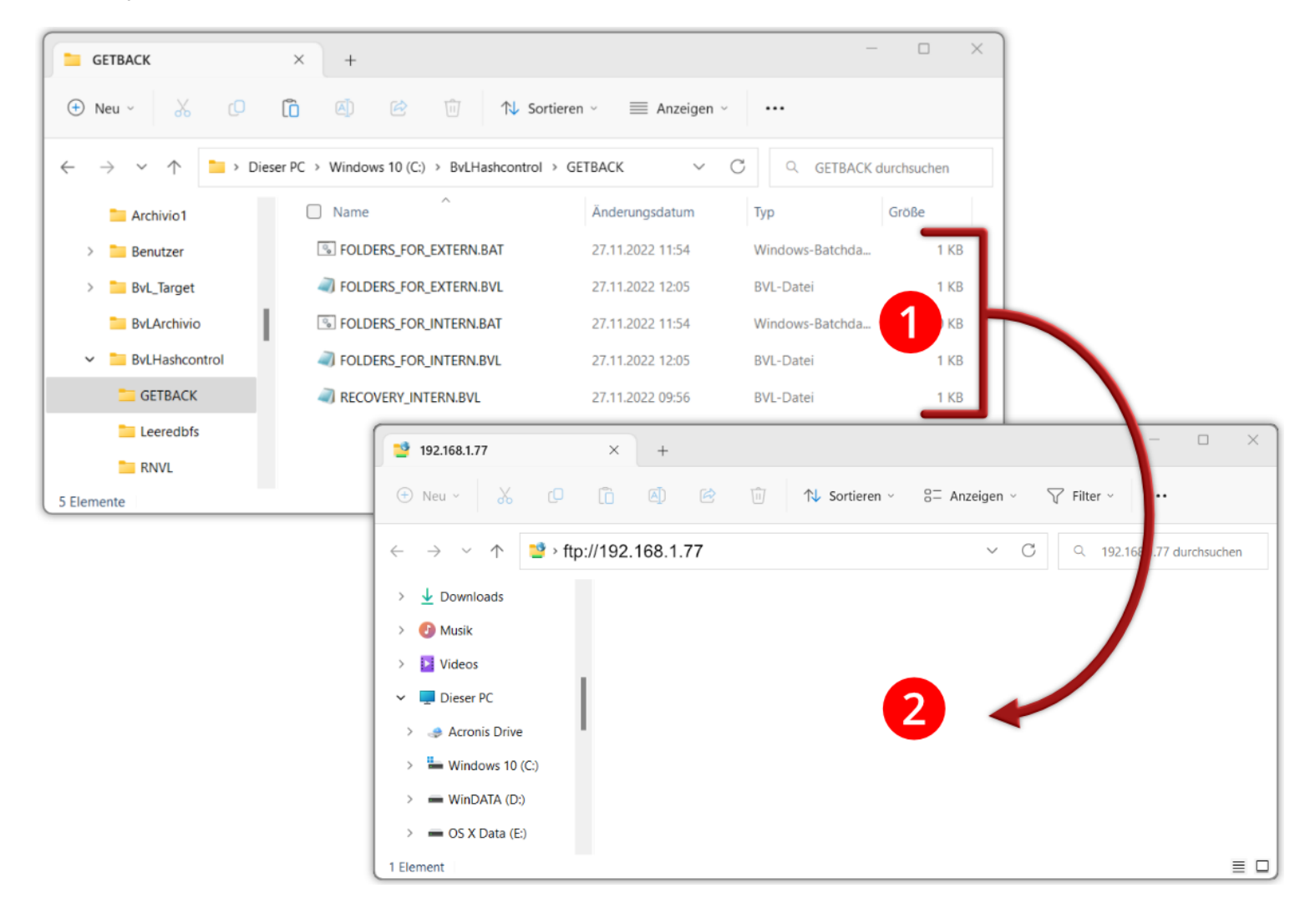

#### Recovery auf dem S-Backup Server starten

Geben Sie in Ihrem Internetbrowser die 6. IP-Adresse (http://192.168.25.176) ein und melden Sie sich an.

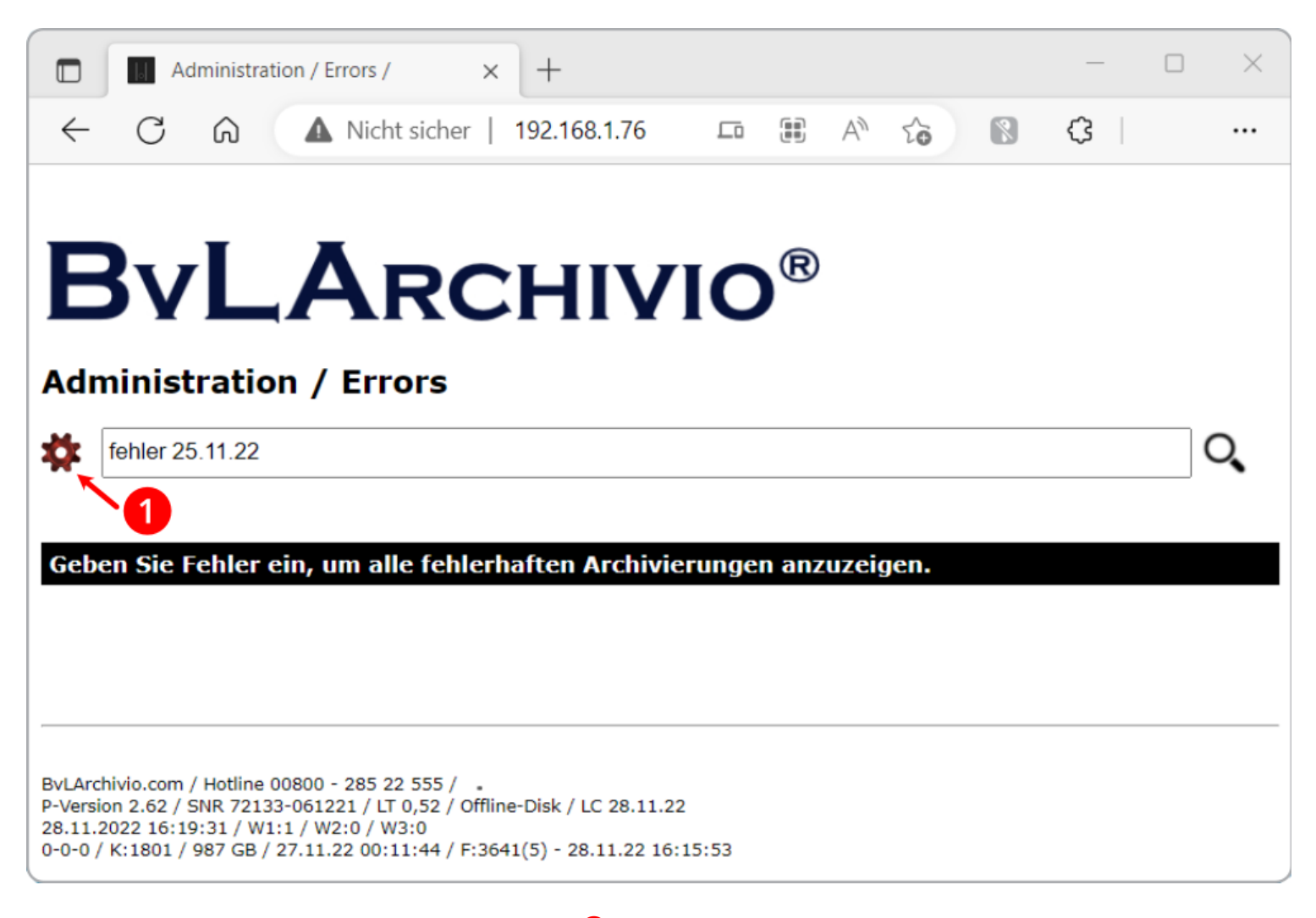

Klicken Sie anschließend auf das Zahnradsymbol

Es wird eine Liste aller Befehle angezeigt.

Gehen Sie zum Bereich "Festplatten & Dateien" und klicken Sie dort auf die Zeile 3 Wiederherstellung aus dem Backup starten

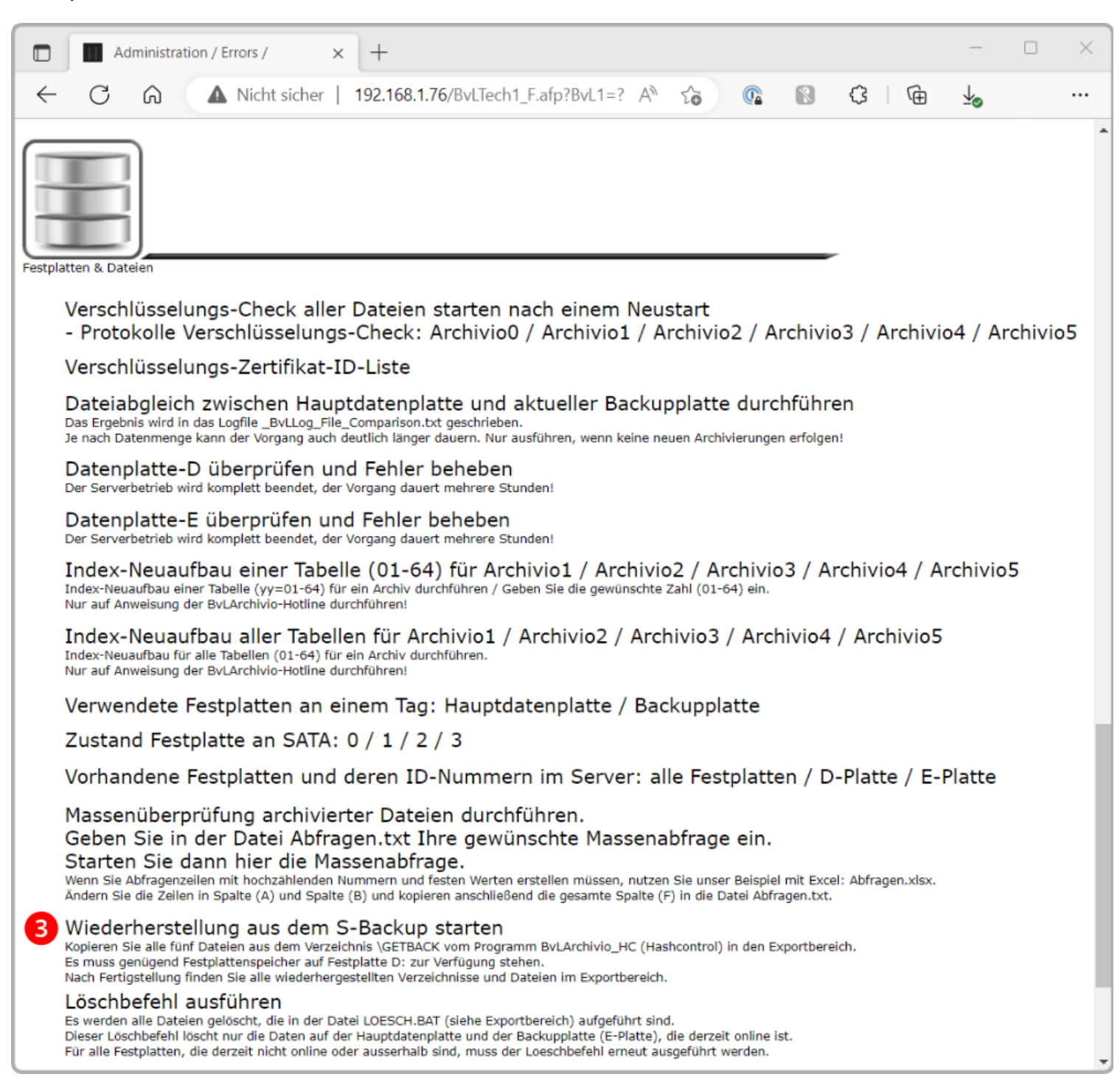

#### Die Wiederherstellung startet:

Die Wiederherstellung auf dem S-Backup Server wird gestartet. Sie können den Administrationsbereich jetzt schließen. Je nach Datenmenge kann der Vorgang mehrere Stunden dauern. In dieser Zeit werden die Dateien aus dem Backup in den Exportbereich kopiert und entschlüsselt.

| Administration / Errors / × +                                                                                                    |   | _ | ×     |
|----------------------------------------------------------------------------------------------------|---|---|-------|
| ← C û ▲ Nicht sicher   192.168.1.76/BvLTech1_F.afp?Bv A 6 0 0 0                                                                                                    | 3 | È | <br>• |
| BVLARCHIVIO <sup>®</sup>                                                                                                    |   |   |       |
| recovery-08002852255-yes                                                                                                    | ୍ |   |       |
| Geben Sie Fehler ein, um alle fehlerhaften Archivierungen anzuzeigen.                                                                                                    |   |   |       |
| Wiederherstellung wird gestartet. Fertig, wenn Sie im Exportbereich die Datei Ende finden.<br>recovery-08002852255-yes                                                                                                    |   |   |       |
| BvLArchivio.com / Hotline 00800 - 285 22 555 /<br>P-Version 2.62 / SNR 72133-061221 / LT 0,53 / Offline-Disk / LC 28.11.22<br>01.12.2022 16:50:59 / W1:0 / W2:0 / W3:0<br>0-0-0 / K:1801 / 987 GB / 27.11.22 00:11:44 / F:3893(9) - 01.12.22 16:00:00 |   |   |       |

Je nach Datenmenge kann der Vorgang mehrere Stunden dauern. Öffnen Sie Ihren Dateimanager, geben Sie die 7. IP-Adresse (ftp://192.168.25.177) ein, tragen Sie vor der IP-Adresse ftp:// ein. Melden Sie sich an.

Erst wenn Sie die Datei ENDE.BVL **4** sehen, ist die Wiederherstellung beendet. Im Verzeichnis **BACKUP-RECOVERY** finden Sie alle wiederherstellten Verzeichnisse. Kopieren Sie sich die gewünschten Verzeichnisse aus dem Exportbereich zurück auf Ihren Arbeitsplatz oder Server.

| 2            | 192.168.1.77                          | ×              | +               |              |             |                   |                      | - 🗆 ×            |
|--------------|---------------------------------------|----------------|-----------------|--------------|-------------|-------------------|----------------------|------------------|
| +            | Neu - 🔏                               | 0 0            | A) 🖻 🛈          | ↑↓ Sortieren | Anze        | igen - 🛛 🏹 Filter | ~ •••                |                  |
| $\leftarrow$ | $\rightarrow$ $\checkmark$ $\uparrow$ | 📑 > Internet > | 192.168.1.77    |              |             | ~ C               | Q. 192.168.1.77 dure | chsuchen         |
| >            | ↓ Downloads                           |                | Name            | Größe        | Тур         | Änderungsdatum    | Erstelldatum         | Letzter Zugriff  |
| >            | 🕑 Musik                               |                | BACKUP-RECOVERY |              | Dateiordner | 01.12.2022 18:49  | 01.12.2022 18:49     | 01.12.2022 18:49 |
| >            | 🔀 Videos                              |                | ENDE.BVL        | 1 KB         | BVL-Datei   | 01.12.2022 18:49  | 01.12.2022 18:49     | 01.12.2022 18:49 |
| ~            | 💻 Dieser PC                           |                |                 |              |             |                   |                      |                  |
| >            | I Acronis Drive                       | e              | •               |              |             |                   |                      |                  |
| >            | 🛏 Windows 10                          | (C:)           |                 |              |             |                   |                      |                  |
| >            | - WinDATA (D                          | r.)            |                 |              |             |                   |                      |                  |
| >            | 📟 OS X Data (E                        | E:)            |                 |              |             |                   |                      |                  |
| 2 Ele        | emente                                |                |                 |              |             |                   |                      |                  |

#### Datenplatte außerhalb verwenden für eine Wiederherstellung:

Sämtliche Daten auf den Datenplatten im S-Backup Server sind verschlüsselt. Damit ist eine Verwendung der Datenplatten außerhalb des S-Backup Servers nicht möglich. Der Diebstahl einer Datenplatte oder die unrechtmäßige Verwendung außerhalb des S-Backup Servers führt nicht dazu, dass die Daten auf der Datenplatte kopiert oder ausgelesen werden kann. Sie haben einen **100% Schutz**. Wenn Sie die Datenplatten außerhalb für eine Wiederherstellung verwenden müssen, müssen Sie an dem Arbeitsplatz oder Server ein**gültiges Zertifikat** installieren. Dieses fordern Sie direkt unter <u>Service@BvLArchivio.com</u> an.

## ZEITRÄUME

Starten Sie das Programm BvLArchivio\_HC.exe. Klicken Sie auf Verzeichnisse und gehen Sie in den gewünschten Überwachungsprozess (1-8).

Alle Verzeichnisse in einem Raum aus einer bestimmten Zeit wiederherstellen.

Wählen Sie den gewünschten Prozess aus und drücken Sie die Taste **F12**. Geben Sie einen Tag, eine Wochennummer oder einen Monat an. Es werden alle Verzeichnisse wiederhergestellt, bei denen in dieser Zeit eine Änderung stattgefunden hat oder eine neue Datei hinzugekommen ist. Alle anderen Dateien werden nicht wiederhergestellt. So können Sie sehen, was in einem Zeitraum in einem Verzeichnis passiert ist.

| Monitoring-1 <esc> <f1>GO TOP <f2>GO BOTTOM <f3>A</f3></f2></f1></esc> | PPEND BLANK <f4> DELETE <f5> RECALL <f6> SORT BY N</f6></f5></f4> | NAME < F7> SORT BY LASTCHECK < F8> SORT BY QUA | NTITY <strg> <f9> GETBACK FOLDER <strg> <f10> DEL G 🗖 🔲 🔀</f10></strg></f9></strg> |
|------------------------------------------------------------------------|-------------------------------------------------------------------|------------------------------------------------|------------------------------------------------------------------------------------|
| OrdnernameC:\PROJEKTE\PERSONAL                                         |                                                                   |                                                | Ordnername                                                                         |
| Lastcheck 27.11.22                                                     | Tieve                                                             | DOIEKTE                                        |                                                                                    |
| Quantity 183                                                           | Wiederherstellung aller Verzeichnisse und Datei                   | en aus allen Prozessen (1-8).                  |                                                                                    |
| Back                                                                   |                                                                   |                                                |                                                                                    |
| Until                                                                  | Alle Detaion die in die er                                        | Zait neu adar zaändart unurd                   |                                                                                    |
| Controlfile-1                                                          | Alle Datelen, die in dieser                                       | Zeit neu oder geandert wurd                    | en.                                                                                |
| Controlfile-2                                                          | Wiederherstellung aus                                             | dem Byl Archivio S-Backup                      |                                                                                    |
| Logfile A61953ED67EB9E2D375E465B90BD9E2917B664ED                       |                                                                   |                                                |                                                                                    |
| Youfindin B:\DOKUMENTE\1\BILDEB\FOLDEBS\                               |                                                                   |                                                |                                                                                    |
|                                                                        | ***                                                               |                                                |                                                                                    |
| Lastcheck 27.11.22                                                     |                                                                   |                                                |                                                                                    |
| Quantity 4                                                             |                                                                   | Beispiel                                       | UNGEN 01_2020                                                                      |
| Back                                                                   |                                                                   |                                                | UNGEN 02_20                                                                        |
| Until                                                                  | TAC                                                               | 2022 12 2                                      | UNGEN 03_20                                                                        |
| Controlfile-1                                                          | IAG                                                               | 2022.12.3                                      | UNGEN 04_20                                                                        |
| Controlfile-2                                                          |                                                                   |                                                | UNGEN 05_20                                                                        |
| Controlhie-3                                                           |                                                                   |                                                | UNGEN 05_20                                                                        |
| Youfindin B:\DDKLIMENTE\1\RILDER\EDLDERS\                              | WOCHE                                                             | 52                                             | UNGEN 07_20                                                                        |
|                                                                        | VVOCHE                                                            | 0                                              | UNGEN 08_20                                                                        |
| Lastcheck 27.11.22                                                     |                                                                   | 0 2022                                         | UNGEN 10_20                                                                        |
| Quantity 1                                                             |                                                                   |                                                | UNGEN 10_20                                                                        |
| Back                                                                   |                                                                   |                                                | LINGEN 12 20                                                                       |
| Until                                                                  |                                                                   |                                                |                                                                                    |
| Controlfile-1                                                          | MONAT                                                             | 0 1                                            |                                                                                    |
| Controlfile-2                                                          |                                                                   | 0 2022                                         |                                                                                    |
| Controlfile-3                                                          |                                                                   | 0 2022                                         |                                                                                    |
| Loghie 8369849517/D3A4A45E8455325F490E3C9D20AF54F                      | FU                                                                |                                                |                                                                                    |
|                                                                        |                                                                   |                                                |                                                                                    |
| Lastcheck 2711.22                                                      |                                                                   |                                                |                                                                                    |
| Quantity 5                                                             | CANCEL                                                            | OK                                             |                                                                                    |
| Back                                                                   | CANCEL                                                            |                                                |                                                                                    |
| Until                                                                  |                                                                   |                                                |                                                                                    |
| Controlfile-1                                                          |                                                                   |                                                |                                                                                    |
| Controlfile-2                                                          |                                                                   |                                                |                                                                                    |
| Controlfile-3                                                          |                                                                   |                                                |                                                                                    |
| Loghie 9CU/ULF52F26AD377745068A71754E0557EDE79Ff                       | FE18193153A22A12E4AA49/F                                          | ROJEKTEWERTRÄGE                                |                                                                                    |
|                                                                        | - I -                                                             |                                                |                                                                                    |
| Moufindin BADOKLIMENTEATABILDERAGUIDERSA                               |                                                                   |                                                |                                                                                    |

Am Ende werden Sie gefragt, ob die Wiederherstellung außerhalb OUTSIDE<1> und innerhalb Inside<2> des Servers stattfinden wird.

Es wird gefragt, ob Sie die S-Backup Datenplatte außerhalb des S-Backup Servers für die Wiederherstellung verwenden möchten oder die Wiederherstellung innerhalb des S-Backup Servers wünschen. Bei kleinen Wiederherstellungsmengen wird eine interne Verwendung empfohlen. Bei großen Mengen, die wiederhergestellt werden müssen, wird eine externe Verwendung der Datenplatte aus zeitlichen Gründen empfohlen. Wenn Sie Fragen zu diesem Thema haben, rufen Sie gerne die Hotline an.

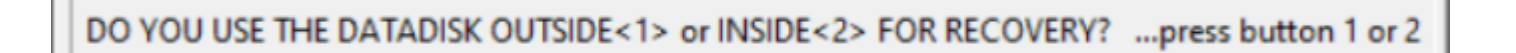

Beantworten Sie die Frage, indem Sie die Taste 2 (INSIDE) drücken. Anschließend finden Sie die Recovery-Dateien in Ihrem Arbeitsverzeichnis im Unterverzeichnis \GETBACK.

#### Recovery-Dateien auf den S-Backup Server übertragen:

Öffnen Sie den Dateimanager und wechseln in das Arbeitsverzeichnis von BvLHashcontrol in das Unterverzeichnis \GETBACK **1**. Öffnen Sie ein weiteres Fenster im Dateimanager und geben Sie die 7. IP-Adresse (ftp://192.168.25.177) ein.

Im Anmeldefenster melden Sie sich mit dem Benutzernamen *Archivioe* und Ihrem Kennwort (Standardwert *000*) an. Kopieren Sie jetzt alle Dateien aus dem Verzeichnis BvLHashcontrol\GETBACK **1** in den Exportbereich des S-Backup Servers **2**.

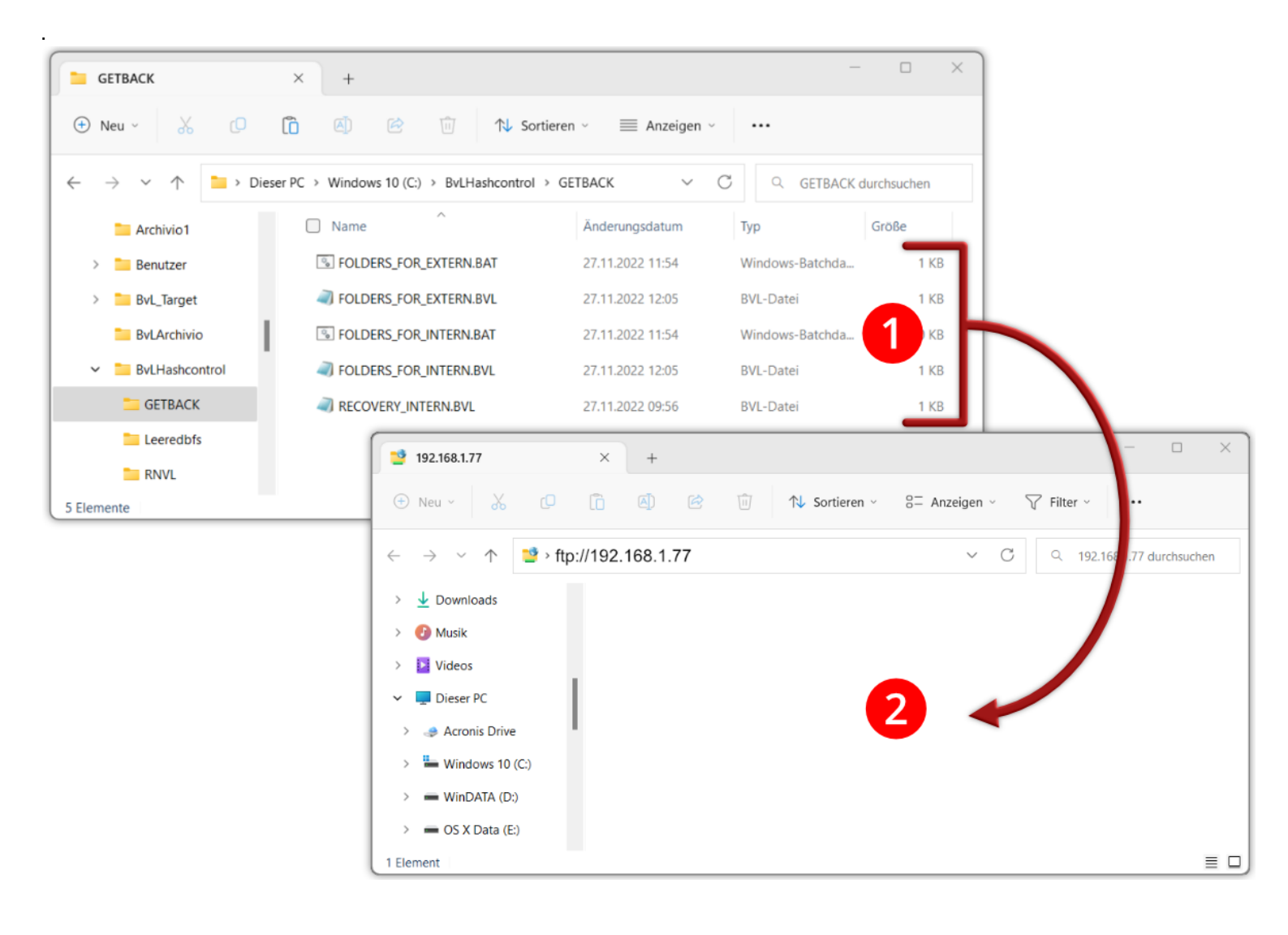

#### Recovery auf dem S-Backup Server starten

Geben Sie in Ihrem Internetbrowser die 6.IP-Adresse ein und melden Sie sich an.

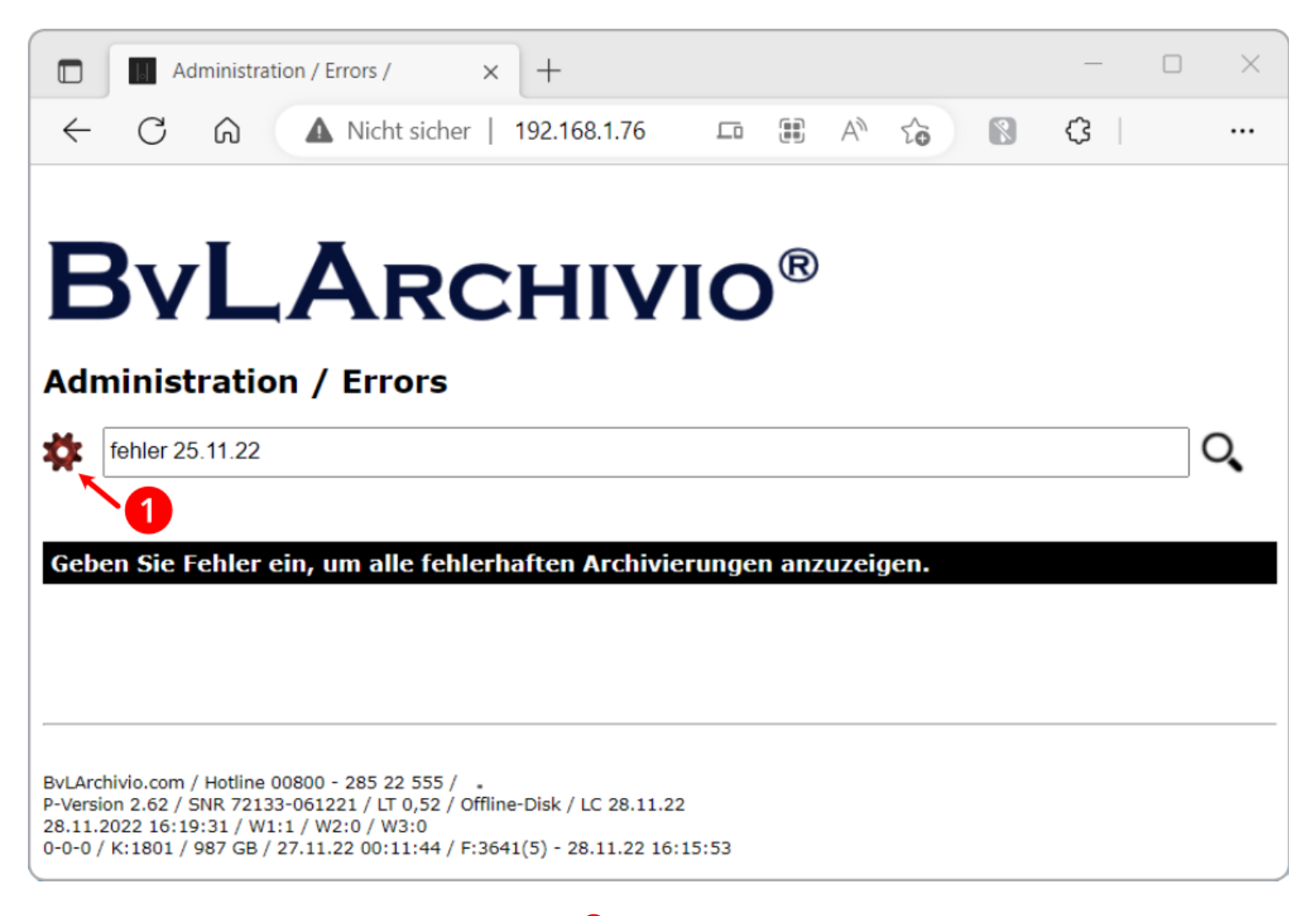

Klicken Sie anschließend auf das Zahnradsymbol

Es wird eine Liste aller Befehle angezeigt.

Gehen Sie zum Bereich "Festplatten & Dateien" und klicken Sie dort auf die Zeile 3 Wiederherstellung aus dem Backup starten

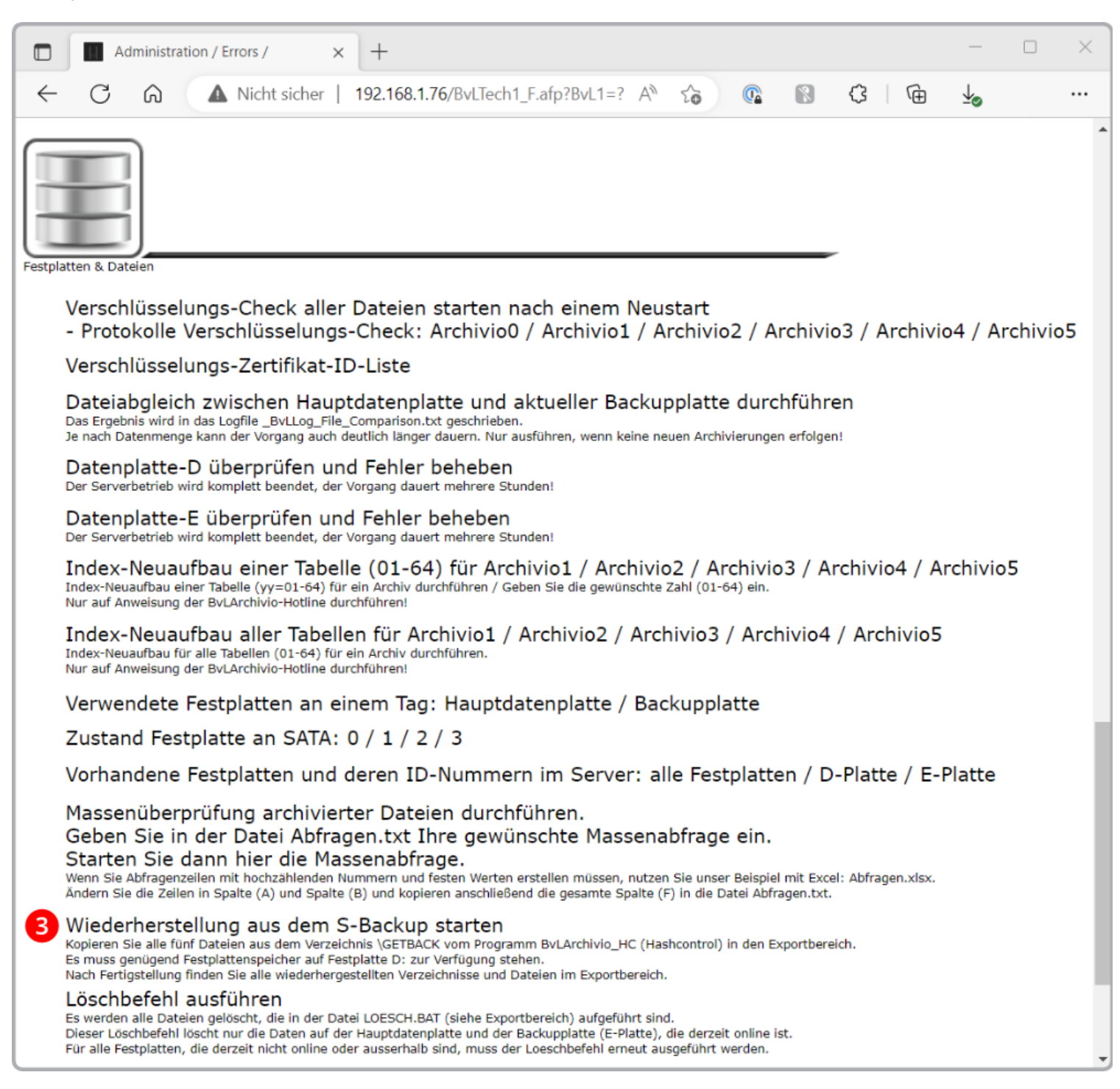

#### Die Wiederherstellung startet:

Die Wiederherstellung auf dem S-Backup Server wird gestartet. Sie können den Administrationsbereich jetzt schließen. Je nach Datenmenge kann der Vorgang mehrere Stunden dauern. In dieser Zeit werden die Dateien aus dem Backup in den Exportbereich kopiert und entschlüsselt.

| Administration / Errors / × +                                                                                                    | - 0      | × |
|----------------------------------------------------------------------------------------------------|----------|---|
| C A Nicht sicher   192.168.1.76/BvLTech1_F.afp?Bv A Co Co Co Co Co Co Co Co Co Co Co Co Co                                                                                                    | (;<br>() |   |
| BVLARCHIVIO <sup>®</sup><br>Administration / Errors                                                                                                    |          |   |
| recovery-08002852255-yes                                                                                                    | O.       |   |
| Geben Sie Fehler ein, um alle fehlerhaften Archivierungen anzuzeigen.<br>Wiederherstellung wird gestartet. Fertig, wenn Sie im Exportbereich die Datei Ende finden.<br>recovery-08002852255-yes                                                       |          |   |
| BvLArchivio.com / Hotline 00800 - 285 22 555 /<br>P-Version 2.62 / SNR 72133-061221 / LT 0,53 / Offline-Disk / LC 28.11.22<br>01.12.2022 16:50:59 / W1:0 / W2:0 / W3:0<br>0-0-0 / K:1801 / 987 GB / 27.11.22 00:11:44 / F:3893(9) - 01.12.22 16:00:00 |          |   |

Je nach Datenmenge kann der Vorgang mehrere Stunden dauern. Öffnen Sie Ihren Dateimanager, geben Sie die 7. IP-Adresse oben in Ihrem Dateimanager ein, tragen Sie vor der IP-Adresse ftp:// ein. Melden Sie sich an.

Erst wenn Sie die Datei ENDE.BVL ④ sehen, ist die Wiederherstellung beendet. Im Verzeichnis BACKUP-RECOVERY finden Sie alle wiederherstellten Verzeichnisse.

Kopieren Sie sich die gewünschten Verzeichnisse aus dem Exportbereich zurück auf Ihren Arbeitsplatz oder Server.

| 2     | 192.168.1.77                                                                                                    | ×    | +               |       |             |                  |                  | - 0 ×            |  |  |  |  |
|-------|----------------------------------------------------------------------------------------------------|------|-----------------|-------|-------------|------------------|------------------|------------------|--|--|--|--|
| +     | ) Neu $\sim$ $\stackrel{\sim}{\sim}$ $\stackrel{\circ}{\square}$ $\stackrel{\circ}{\square}$ $\stackrel{\circ}{\square}$ $\stackrel{\circ}{\square}$ $\stackrel{\circ}{\square}$ $\stackrel{\circ}{\square}$ Anzeigen $\sim$ $\stackrel{\circ}{\bigtriangledown}$ Filter $\sim$ $\cdots$ |      |                 |       |             |                  |                  |                  |  |  |  |  |
| ~     | → × ↑ 🛂 > Internet > 192.168.1.77 × C Q 192.168.1.                                                                                                    |      |                 |       |             |                  |                  | chsuchen         |  |  |  |  |
| >     |                                                                                                    |      | Name ^          | Größe | Тур         | Änderungsdatum   | Erstelldatum     | Letzter Zugriff  |  |  |  |  |
| >     | 🕗 Musik                                                                                                    |      | BACKUP-RECOVERY |       | Dateiordner | 01.12.2022 18:49 | 01.12.2022 18:49 | 01.12.2022 18:49 |  |  |  |  |
| >     | Videos                                                                                                    |      | ENDE.BVL        | 1 KB  | BVL-Datei   | 01.12.2022 18:49 | 01.12.2022 18:49 | 01.12.2022 18:49 |  |  |  |  |
| ~     | 💻 Dieser PC                                                                                                    |      |                 |       |             |                  |                  |                  |  |  |  |  |
| >     | I Acronis Drive                                                                                                    | e    | •               |       |             |                  |                  |                  |  |  |  |  |
| >     | Windows 10                                                                                                    | (C:) |                 |       |             |                  |                  |                  |  |  |  |  |
| >     | > WinDATA (D:)                                                                                                    |      |                 |       |             |                  |                  |                  |  |  |  |  |
| >     | 📟 OS X Data (E                                                                                                    | :)   |                 |       |             |                  |                  |                  |  |  |  |  |
| 2 Ele | emente                                                                                                    |      |                 |       |             |                  |                  |                  |  |  |  |  |

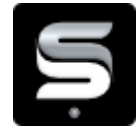

## NÄCHTLICHE REVISION

Die nächtliche Revision findet immer zwischen 0:00 und 3:00 Uhr

Grundsätzlich werden sämtliche Dateien sofort auf zwei Datenplatten im S-Backup Server gespeichert, auf der Hauptdatenplatte (D-Platte) und auf der Datensicherungsplatte (E-Platte), die gerade online ist.

Das System führt täglich zwischen 00.00 und 03.00 Uhr diverse Kontrollaufgaben durch und führt einen Festplattenwechsel der beiden Backup-Datenplatten (E-Platten) durch. In dieser Zeit sollten keine Einlieferungen über BvLArchivio\_HC erfolgen, sind aber trotzdem möglich.

Das System kann in dieser Zeit kurzfristig nicht erreichbar sein. Nachdem die beiden Backup-Datenplatten intern gewechselt wurden, werden die Daten auf der anderen Backup-Datenplatte automatisch synchronisiert.

Jeden Tag um 03.00 Uhr startet das System neu und ist für kurze Zeit nicht erreichbar. Während des Starts werden Festplatten als solches und die Lesbarkeit der Dateien überprüft. Sollten Sie in dieser Zeit Daten mit BvLArchivio HC übertragen, erkennt BvLArchivio HC die Nichterreichbarkeit und wartet, bis der S-Backup Server wieder erreichbar ist.

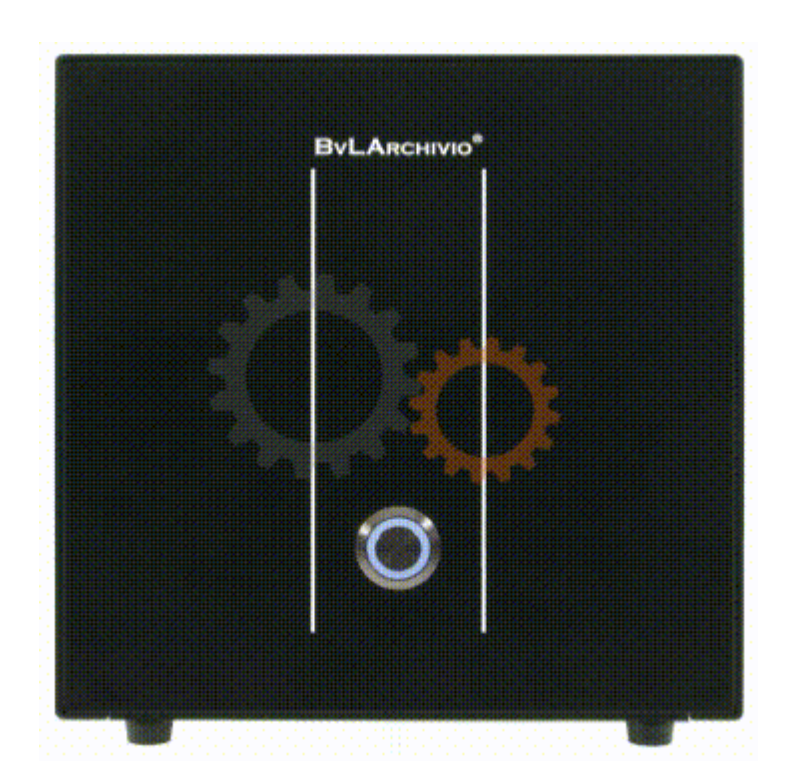

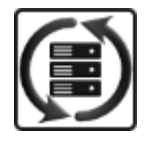

## Sicherungsplatte (E-Platte) gegen Sicherungsplatte (E-Platte) wechseln

Im System sind immer eine rot markierte Hauptdatenplatte (bleibt immer im System) und zwei Sicherungsplatten (E-Platten) gesteckt, beide E-Platten arbeiten im täglichen Wechsel.

Eine E-Platte ist online, die andere ist offline. Die E-Platte, die gerade offline ist, kann gegen eine andere E-Platte zu jeder Zeit, während der Server läuft, gewechselt werden, ohne den Server herunterfahren zu müssen.

Auf der Arbeitsoberfläche von BvLArchivio® wird in allen Räumen die derzeitige Offline-Disk (Identnummer der Festplatte) angezeigt, wenn auf Offline-Disk geklickt wird. Entriegeln Sie den Festplatteneinschub (siehe Identnummer), der als offline angezeigt wird. Die Festplatte wird von Ihnen herausgezogen. Nachdem Sie vorsichtig die E-Platte aus dem Server entnommen haben, schieben Sie eine andere E-Platte hinein. Auf der entnommenen E-Platte befindet sich der gesamte Datenbestand bis heute 00:00 Uhr. Wenn Sie beide E-Platten gleichzeitig wechseln möchten, muss der Server ordentlich heruntergefahren werden.

Die drei Datensicherungsplatten (E-Platten) müssen von Ihnen gegeneinander regelmäßig getauscht werden. In welchem Zeitabstand Sie diese Platten tauschen, bestimmen Sie (täglich oder wöchentlich). Welche Platten aktuell gewechselt werden sollten, zeigt der Server Ihnen an.

Es wird zur eigenen Datensicherheit ein regelmäßiger Wechsel der Datensicherungsplatten (E-Platten) dringend empfohlen. Bewahren Sie mindestens eine der Datensicherungsplatten immer an einem anderen Ort auf! Diese Aufbewahrung an einem anderen geographischen Ort schützt Ihre Daten vor physischen Beeinträchtigungen, etwa Brand, Hochwasser oder kurzfristige Evakuierung.

Bei einem Serververlust, inklusive der aller gesteckten Datenplatten, ist die an einem anderen Ort deponierte Datensicherungsplatte Ihre letzte Rettung! Noch mehr Sicherheit bietet der Nachkauf weiterer Datensicherungsplatten, je mehr Kopien Ihrer Datenplatten existieren, desto geringer ist der mögliche Komplettverlust Ihrer Daten. Möchten Sie mit mehr als einer extern gelagerten Datensicherungsplatte (E-Platte) arbeiten, können Sie jederzeit weitere Datensicherungsplatten bestellen. Achten Sie darauf, dass Ihre Datenplatten nicht in unbefugte Hände gelangen!

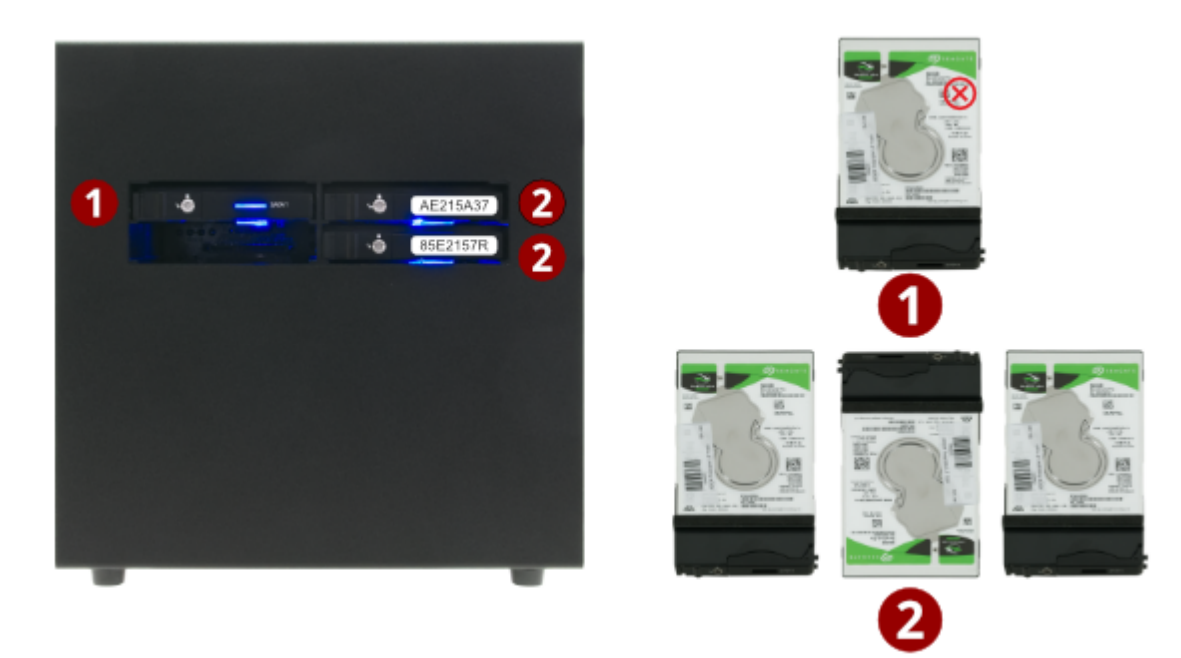

- Hauptdatenplatte, verbleibt immer im Server
- **2** Backup-Datenplatten (E-Platten), die gewechselt werden können

## RACKVERSION

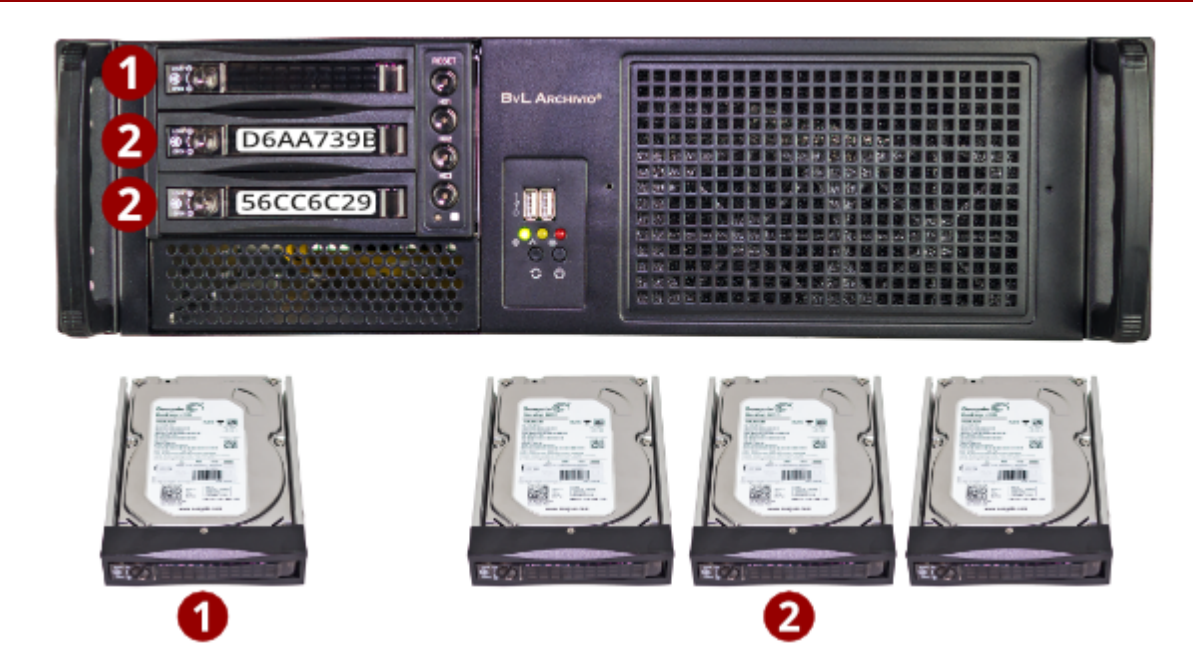

- Hauptdatenplatte, verbleibt immer im Server
- **2** Backup-Datenplatten (E-Platten), die gewechselt werden können

2

## **OFFLINE DISK**

• Auf der Arbeitsoberfläche eines Raums klicken Sie auf "Offline Disk". Es wird Ihnen eine Nummer angezeigt. Diese Festplatte mit dieser Nummer können Sie am Server entfernen.

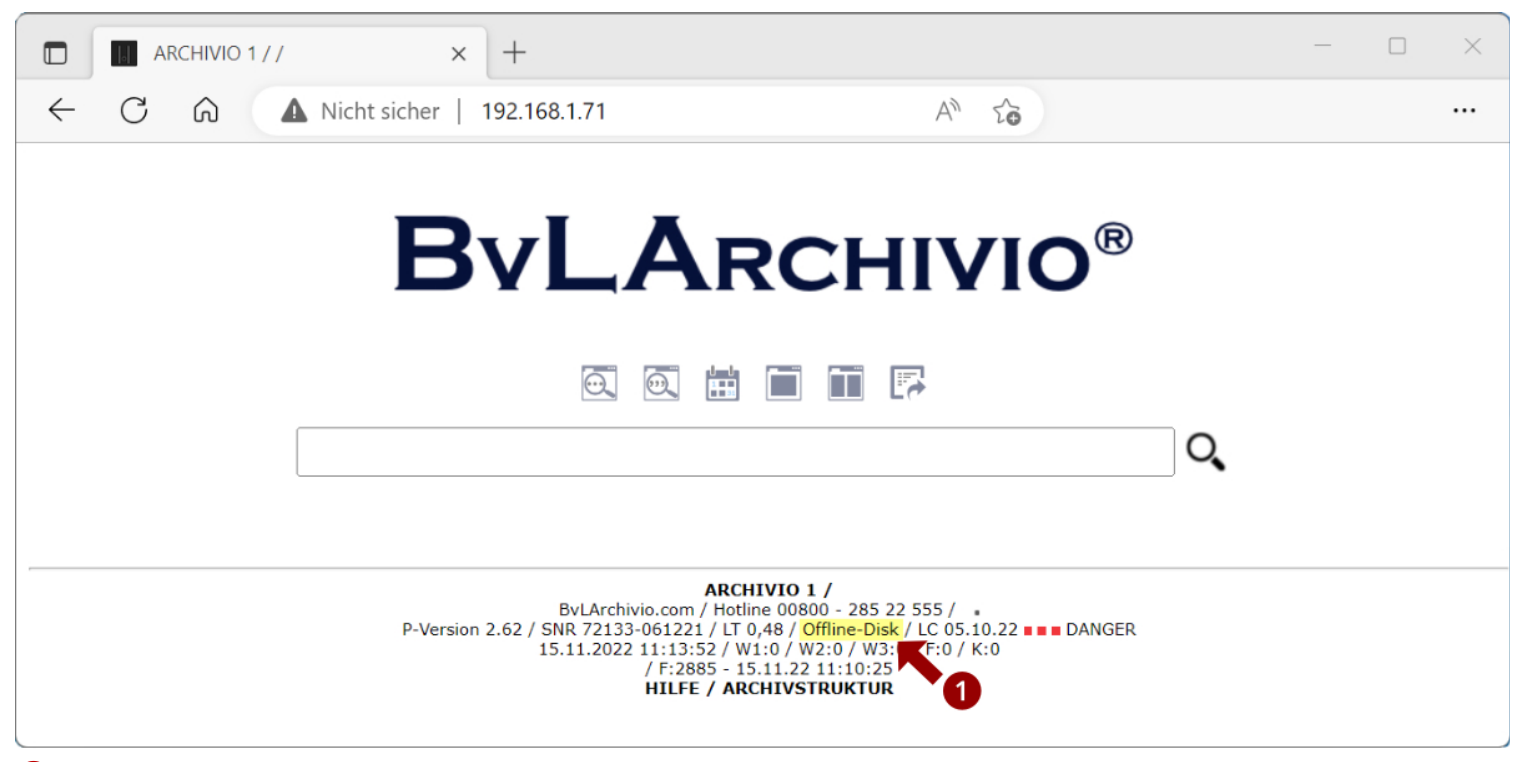

In der täglichen E-Mail sehen Sie, welche Festplatte offline ist, welche also gezogen werden kann.

| S-Backup Server 73130-050822 - Nachricht (HTML)                                                                                                    | O Suchen           |                                 |              | <u>-</u>                                           |     |  |  |  |  |  |  |  |  |
|----------------------------------------------------------------------------------------------------|--------------------|---------------------------------|--------------|----------------------------------------------------|-----|--|--|--|--|--|--|--|--|
| Datei Nachricht Hilfe ESET                                                                                                    |                    |                                 |              |                                                    |     |  |  |  |  |  |  |  |  |
| Löschen                                                                                                    | gen Bearbeiten Pla | stisch<br>Sprache               | Zoom BvLArch | Archiv Nachricht<br>übersetzen<br>ivio® Übersetzer | ~   |  |  |  |  |  |  |  |  |
| S-Backup Server 73130-050822                                                                                                    |                    |                                 |              |                                                    |     |  |  |  |  |  |  |  |  |
| Report ByLArchivio                                                                                                    | $\odot$            | ⊙ ← Antworten ← Allen antworten |              | $\rightarrow$ Weiterleiten                         | ••• |  |  |  |  |  |  |  |  |
| An Olaf Mittelstädt Mo 14.11.2022 19:50                                                                                                    |                    |                                 |              |                                                    |     |  |  |  |  |  |  |  |  |
| The second second sec |                    |                                 |              |                                                    |     |  |  |  |  |  |  |  |  |
| BvL.com GmbH<br>Müllerstr. 138d<br>13353 Berlin                                                                                                    |                    |                                 |              |                                                    |     |  |  |  |  |  |  |  |  |
| Ralph Berlin-Office                                                                                                    |                    |                                 |              |                                                    |     |  |  |  |  |  |  |  |  |
| S-Backup Server-Serial-Nr: 73130-050822<br>STATUS: 73130-050822 / 0-0-0 / K:2715890 / 145 GB / 14.11.22 00:14:48 / F:141942(171)<br>88 days hard disk not changed!<br>LastChange: 18.08.22<br>Offline-Disk-ID:33B05075 (2)                                                                                                    |                    |                                 |              |                                                    |     |  |  |  |  |  |  |  |  |

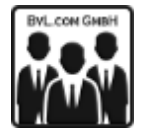

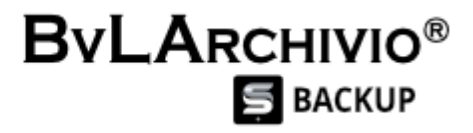

#### Gegründet 1987. Mehr als 35 Jahre sind wir inzwischen für unsere Kunden da.

Wir helfen Unternehmen bei der sicheren Digitalisierung. Mehr als 100.000 Kunden in Europa profitieren von unseren Produkten und unserer jahrelangen Expertise.

IT-Security "Made in Germany".

#### Angaben gemäß § 5 TMG

BvL.com GmbH Geschäftsführer: Ralph-Norman von Loesch Marvin Mathieu von Loesch

#### Registereintrag

Eintragung im Handelsregister. Registergericht: Berlin-Charlottenburg Registernummer: HRB 45390

#### Umsatzsteuer

Umsatzsteuer-Identifikationsnummer gemäß § 27a Umsatzsteuergesetz: DE 159338458

#### Sonstige Angaben

WEEE-Reg.-Nr.: DE 72039456 Verpack-Reg.-Nr.: DE 3373222974636-V

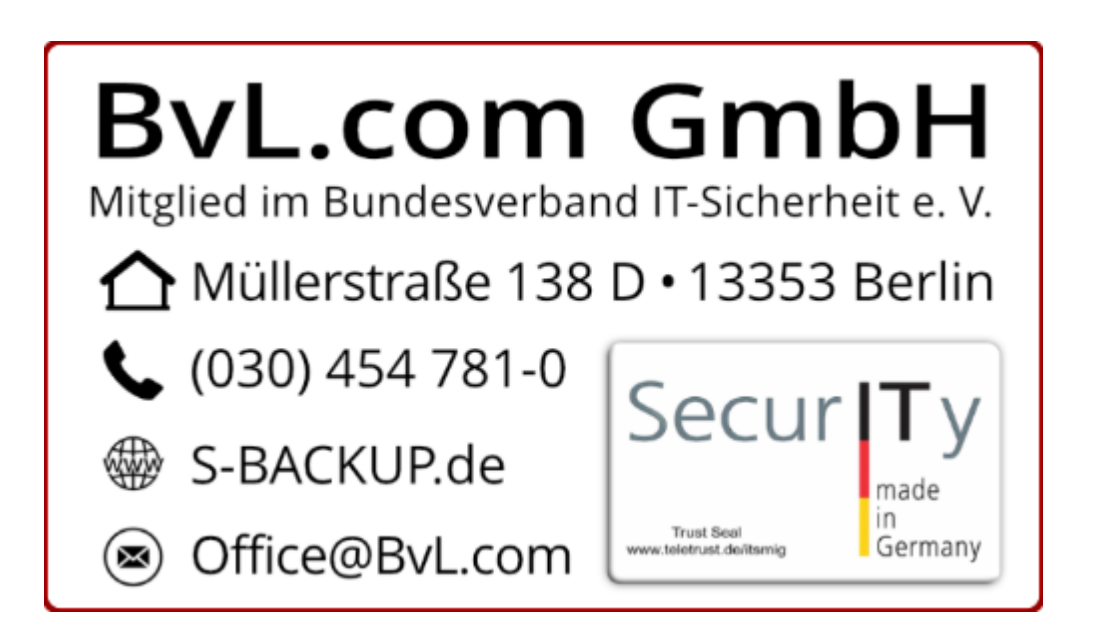

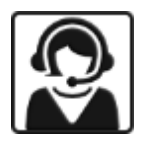

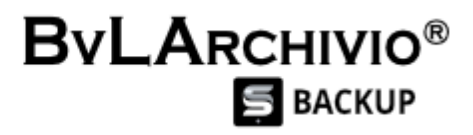

Unsere Mitarbeiter stehen Ihnen bei Fragen, Wünschen oder Problemen beratend zur Seite.

Service-Hotline: 0800 - 285 22 55

Sie erreichen uns montags bis freitags in der Zeit von 9 bis 17 Uhr.

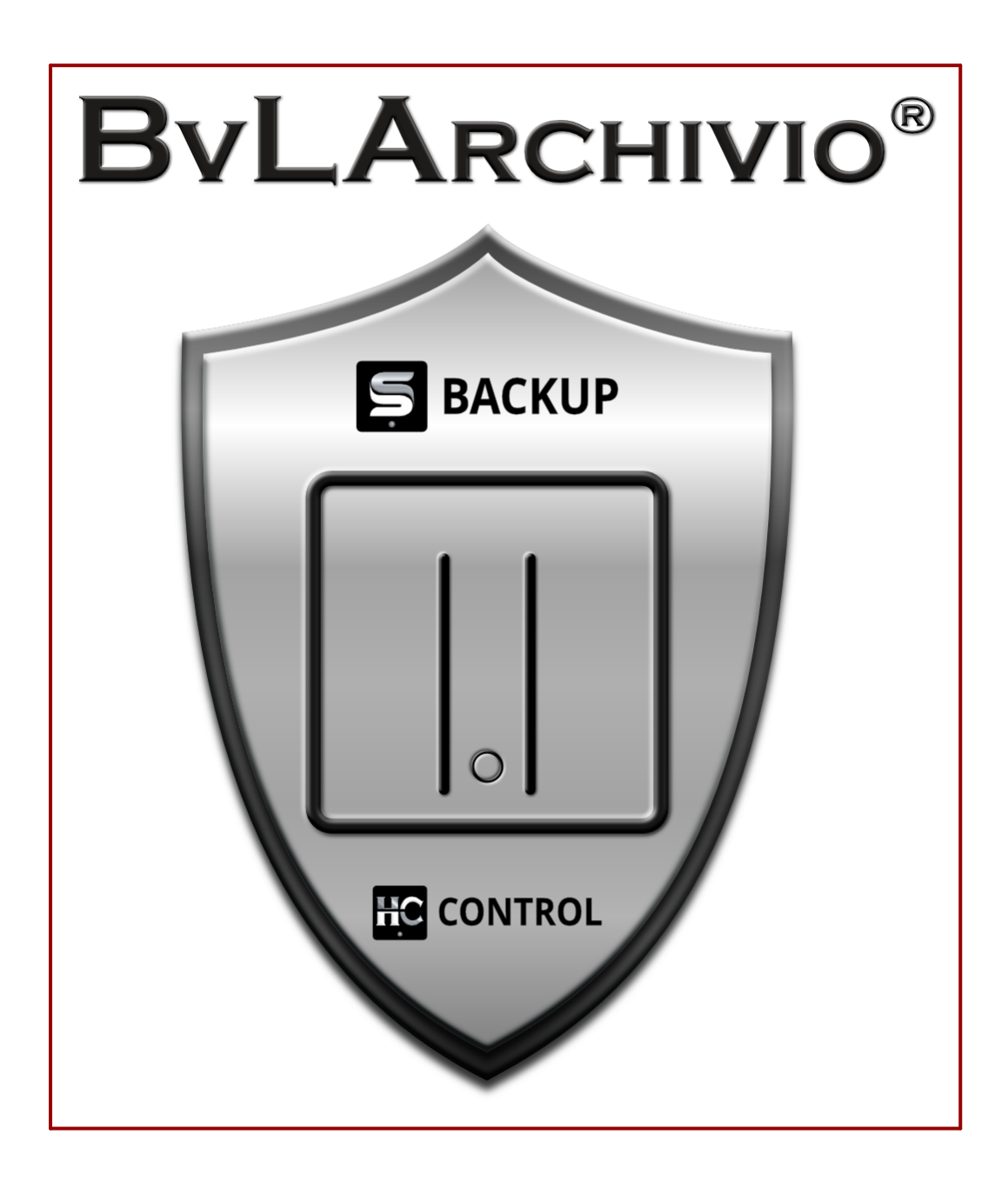